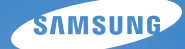

# User Manual WB1000

This user manual includes detailed usage instructions for your camera. Please read this manual thoroughly.

### • Click a topic

Quick reference

Contents

**Basic functions** 

Extended functions

Shooting options

Playback/Editing

Appendixes

Index

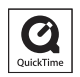

### Health and safety information

Always comply with the following precautions and usage tips to avoid dangerous situations and ensure peak performance of your camera.

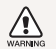

 $\ensuremath{\textbf{Warning}}\xspace - \ensuremath{\textbf{situations}}\xspace$  that could cause injury to yourself or others

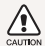

Caution—situations that could cause damage to your camera or other equipment

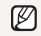

Note-notes, usage tips, or additional information

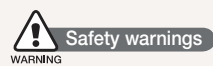

### Do not use your camera near flammable or explosive gases and liquids

Do not use your camera near fuels, combustibles, or flammable chemicals. Do not store or carry flammable liquids, gases, or explosive materials in the same compartment as the camera or its accessories.

### Keep your camera away from small children and pets

Keep your camera and all accessories out of the reach of small children and animals. Small parts may cause choking or serious injury if swallowed. Moving parts and accessories may present physical dangers as well.

#### Prevent damage to subjects' eyesight

Do not use the flash in close proximity (closer than 1 m/3 ft) to people or animals. Using the flash too close to your subject's eyes can cause temporary or permanent damage.

#### Handle and dispose of batteries and chargers with care

- Use only Samsung-approved batteries and chargers. Incompatible batteries and chargers can cause serious injuries or damage to your camera.
- Never dispose of batteries in a fire. Follow all local regulations when disposing of used batteries.
- Never place batteries or cameras on or in heating devices, such as microwave ovens, stoves, or radiators. Batteries may explode when overheated.

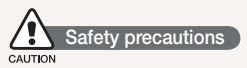

#### Handle and store your camera carefully and sensibly

 Do not allow your camera to get wet—liquids can cause serious damage. Do not handle your camera with wet hands. Water damage to your camera can void your manufacturer's warranty.

- Do not expose the camera to direct sunlight or high temperatures for an extended period of time. Prolonged exposure to sunlight or extreme temperatures can cause permanent damage to your camera's internal components.
- Avoid using or storing your camera in dusty, dirty, humid, or poorly-ventilated areas to prevent damage to moving parts and internal components.
- Remove the batteries from your camera when storing it for an extended period of time. Installed batteries may leak or corrode over time and cause serious damage to your camera.
- Protect your camera from sand and dirt when using it on beaches or in other similar areas.
- Protect your camera from impact, rough handling, and excessive vibration to avoid serious damage.
- Exercise caution when connecting cables or adapters and installing batteries and memory cards. Forcing the connectors, improperly connecting cables, or improperly installing batteries and memory cards can damage ports, connectors, and accessories.
- Do not insert foreign objects into any of your camera's compartments, slots, or access points. Damage due to improper use may not be covered by your warranty.

## Protect batteries, chargers, and memory cards from damage

- Avoid exposing batteries or memory cards to very cold or very hot temperatures (below 0° C/32° F or above 40° C/104° F).
   Extreme temperatures can reduce the charging capacity of your batteries and can cause memory cards to malfunction.
- Prevent batteries from making contact with metal objects, as this can create a connection between the + and – terminals of your battery and lead to temporary or permanent battery damage.
- Prevent memory cards from making contact with liquids, dirt, or foreign substances. If dirty, wipe the memory card clean with a soft cloth before inserting in your camera.
- Turn off the camera when inserting or removing the memory card.
- Do not bend, drop, or subject memory cards to heavy impact or pressure.
- Do not use memory cards that have been formatted by other cameras or by a computer. Reformat the memory card with your camera.
- Never use a damaged charger, battery, or memory card.

#### Use only Samsung-approved accessories

Using incompatible accessories may damage your camera, cause injury, or void your warranty.

#### Protect your camera's lens

- Do not expose the lens to direct sunlight, as this may discolour the image sensor or cause it to malfunction.
- Protect your lens from fingerprints and scratches. Clean your lens with a soft, clean, debris-free lens cloth.

### Important usage information

#### Allow only qualified personnel to service your camera

Do not allow unqualified personnel to service the camera or attempt to service the camera yourself. Any damage that results from unqualified service is not covered by your warranty.

#### Ensure maximum battery and charger life

- Overcharging batteries may shorten battery life. After charging is finished, disconnect the cable from your camera.
- Over time, unused batteries will discharge and must be recharged before use.
- Disconnect chargers from power sources when not in use.
- Use batteries only for their intended purpose.

### Exercise caution when using the camera in humid environments

When transferring the camera from a cold environment to a warm and humid one, condensation can form on the delicate electronic circuitry and memory card. In this situation, wait for at least 1 hour until all moisture has evaporated before using the camera.

#### Check that the camera is operating properly before use

The manufacturer takes no responsibility for any loss of files or damage that may result from camera malfunction or improper use.

#### ©2009 SAMSUNG DIGITAL IMAGING CO., LTD.

Camera specifications or contents of this manual may be changed without prior notice due to upgrade of camera functions.

#### Copyright information

- Microsoft Windows and the Windows logo are registered trademarks of the Microsoft Corporation.
- HDMI, the HDMI logo and the term "High Definition Multimedia Interface" are trademarks or registered trademarks of HDMI Licencing LLC.
- QuickTime® and QuickTime® logo are trademarks or registered trademarks of Apple Computer, Inc., used under licence.

### Organisation of the user manual

| Basic functions                                                                                                    | 10 |
|----------------------------------------------------------------------------------------------------|----|
| Learn about your camera's layout, icons, and basic functions for shooting.                                                                                                    |    |
| Extended functions                                                                                                    | 25 |
| Learn how to take a photo by selecting a mode and how to record a video or voice memo.                                                                                         |    |
| Shooting options                                                                                                    | 37 |
| Learn about the options you can set in shooting mode.                                                                                                    |    |
| Playback/Editing                                                                                                    | 58 |
| Learn how to play back photos, videos, or voice<br>memos and edit photos or videos. Also, learn how to<br>connect your camera to your computer, photo printer,<br>TV, or HDTV. |    |
| Appendixes                                                                                                    | 79 |
| Refer to settings, error messages, specifications, and maintenance tins                                                                                                    |    |

### Indications used in this manual

| Shooting mode     | Indication  |
|-------------------|-------------|
| Smart Auto        | <b>C</b> S  |
| Auto              | AUTO        |
| Program           | Ρ           |
| Aperture Priority | Α           |
| Shutter Priority  | S           |
| Manual            | M           |
| User              | USER        |
| DUAL IS           | (CDUAL      |
| Scene             | SCN         |
| Movie             | ) <b>``</b> |

### Icon Funct

| ICOL          | Function                                                                                                    |
|---------------|----------------------------------------------------------------------------------------------------|
|               | Additional information                                                                                                    |
|               | Safety warnings and precautions                                                                                                    |
| []            | Camera buttons; for example: [Shutter] (represents the shutter button)                                                                                                    |
| ()            | Page number of related information                                                                                                    |
| $\rightarrow$ | The order of options or menus you must select to perform a step; for example: Select Functions $\rightarrow$ White Balance (represents select Functions, and then White Balance) |
| *             | Annotation                                                                                                    |

### Shooting mode icons

These icons indicate that a function is available in the corresponding modes. The **SCN** mode may not support functions for all scenes.

#### e.g.)

#### Adjusting the exposure manually (EV)

PAS

Depending on the intensity of the ambient light, your photos may be too bright or dark. In these cases, you can adjust the exposure to get a better photo.

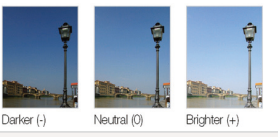

Available in the Program, Aperture Priority, Shutter Priority, DUAL IS, and Movie modes

### Abbreviations used in this manual

Icons used in this manual

| Abbreviation | Definition                  |  |
|--------------|-----------------------------|--|
| ACB          | Auto Contrast Balance       |  |
| AEB          | Auto Exposure Bracket       |  |
| AF           | Auto Focus                  |  |
| DIS          | Digital Image Stabilisation |  |
| DPOF         | Digital Print Order Format  |  |
| EV           | Exposure Value              |  |
| OIS          | Optical Image Stabilisation |  |
| WB           | White Balance               |  |

### Expressions used in this manual

### Pressing the shutter

- Half-press [Shutter]: press the shutter halfway down
- Press [Shutter]: press the shutter all the way down

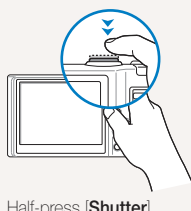

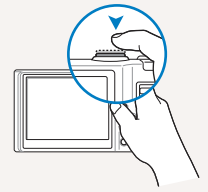

Half-press [Shutter]

Press [Shutter]

### Subject, background, and composition

- Subject: the main object of a scene, such as a person, animal, or still life
- · Background: the objects around the subject
- Composition: the combination of a subject and background

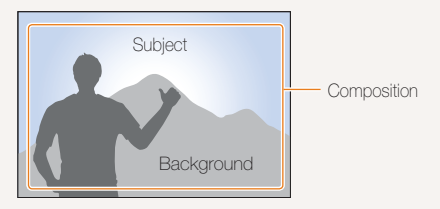

### Exposure (Brightness)

The amount of light that enters your camera determines the exposure. You can alter the exposure with shutter speed, aperture value, and ISO speed. By altering the exposure, your photos will be darker or lighter.

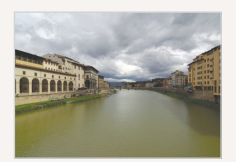

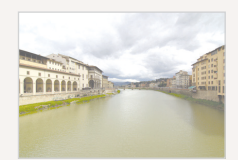

Normal exposure

Overexposure (too bright)

### **Quick reference**

### Taking photos of people

- SCN mode > Beauty Shot, Portrait, Children ► 28
- Red-eye, Red-eye Fix (to prevent or correct red-eye)
   41
- Face Detection ▶ 47

### Taking photos at night or in the dark

- SCN mode > Night, Dawn, Firework ► 28
- Flash options ▶ 41
- ISO speed (to adjust the sensitivity to light) ▶ 43

### Taking action photos

- S mode ► 32
- Continuous, Motion Capture ► 55

### Taking photos of text, insects, or flowers

- SCN mode > Close Up, Text ► 28
- Macro, Auto Macro, Manual Focus (to take close-up photos) ▶ 44
- White balance (to change the colour tone) ► 51

### Adjusting the exposure (brightness)

- ISO speed (to adjust the sensitivity to light) ▶ 43
- EV (to adjust exposure) ▶ 50
- ACB (to compensate for subjects against bright backgrounds) ► 50
- Metering ▶ 51
- AEB (to take three photos of the same scene with different exposures) ► 55

### Applying a different effect

- Photo styles (to apply tones) ▶ 56
- Image adjustment (to adjust saturation, sharpness, or contrast) ► 57

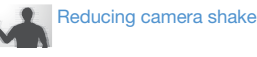

- Optical Image Stabilisation (OIS) ► 22
- «@ual mode ► 27

- Viewing files by category in Smart Album ► 60
- Deleting all files on the memory card ▶ 61
- Viewing files as a slide show
   ▶ 63
- Viewing files on a TV or HDTV
   ▶ 70
- Connecting your camera to a computer ► 73
- Adjusting sound and volume
   81
- Adjusting the brightness of the display ▶ 81
- Changing the display language ▶ 81
- Setting the date and time
   82
- Formatting the memory card
   82
- Troubleshooting ▶ 90

### Contents

| Basic functions                                | 10  |
|------------------------------------------------|-----|
| Unpacking                                      | 11  |
| Camera layout                                  | 12  |
| Icons                                          | 14  |
| Turning your camera on or off                  | 15  |
| Mini dashboard                                 | 15  |
| Selecting options                              | 16  |
| Setting the display and sound                  | 18  |
| Changing the display type                      | 18  |
| Setting the sound                              | 19  |
| Taking photos                                  | 20  |
| Zooming                                        | 21  |
| Reducing camera shake (OIS)                    | 22  |
| Tips for getting a clearer photo               | 23  |
| Enternational Constitution                     |     |
| Extended functions                             | 25  |
| Using the Smart Auto mode                      | 26  |
| Using the DUAL IS mode                         | 27  |
| Using the Scene mode                           | 28  |
| Adjusting face tone and hiding imperfections   | 28  |
| Using the frame guide                          | 29  |
| Using the Program mode                         | 30  |
| Using the Aperture Priority, Shutter Priority, |     |
| or Manual mode                                 | 31  |
| Using the Aperture Priority mode               | 32  |
| Using the Shutter Priority mode                | 32  |
| Using the Manual mode                          | -33 |

| Using the User mode                | 34 |
|------------------------------------|----|
| Configuring your settings          | 34 |
| Using your custom settings         | 34 |
| Recording a video                  | 35 |
| Recording voice memos              | 36 |
| Recording a voice memo             | 36 |
| Adding a voice memo to a photo     | 36 |
| Shooting options                   | 37 |
| Selecting a resolution and quality | 38 |
| Selecting a resolution             | 38 |
| Selecting image quality            | 38 |
| Using the timer                    | 39 |
| Shooting in the dark               | 41 |
| Preventing red-eye                 | 41 |
| Using the flash                    | 41 |
| Adjusting the amount of flash      | 42 |
| Adjusting the ISO speed            | 43 |
| Changing the camera's focus        | 44 |
| Using macro                        | 44 |
| Setting the focus distance         | 44 |
| Using selection focus              | 45 |
| Adjusting the focus area           | 46 |
| Using face detection               | 47 |
| Detecting faces                    | 47 |
| Taking a self-portrait shot        | 48 |
| Taking a smile shot                | 48 |
| Detecting eye blinking             | 49 |

#### Contents

| 50 |
|----|
| 50 |
| 50 |
| 5- |
| 5- |
| 55 |
| 56 |
| 56 |
| 56 |
| 51 |
|    |
| 58 |
| 59 |
| 59 |
| 63 |
| 64 |
| 65 |
| 66 |
| 66 |
| 66 |
| 67 |
| 67 |
| 68 |
| 69 |
|    |

| Viewing files on a TV or HDTV                     | 70   |
|---------------------------------------------------|------|
| Transferring files to your computer               | 72   |
| For Windows users                                 | 72   |
| For Mac users                                     | 77   |
| Printing photos with a photo printer (PictBridge) | 78   |
| Appendixes                                        | . 79 |
| Camera settings menu                              | 80   |
| Accessing the settings menu                       | 80   |
| Sound                                             | 81   |
| Display                                           | 81   |
| Settings                                          | 82   |
| Error messages                                    | 85   |
| Camera maintenance                                | 86   |
| Cleaning your camera                              | 86   |
| About memory cards                                | 87   |
| About the battery                                 | 88   |
| Before contacting a service centre                | 90   |
| Camera specifications                             | 93   |
| Index                                             | 98   |
|                                                   |      |

# **Basic functions**

Learn about your camera's layout, icons, and basic functions for shooting.

| Unpacking                        | 11 |
|----------------------------------|----|
| Camera layout                    | 12 |
| Icons                            | 14 |
| Turning your camera on or off    | 15 |
| Mini dashboard                   | 15 |
| Selecting options                | 16 |
| Setting the display and sound    | 18 |
| Changing the display type        | 18 |
| Setting the sound                | 19 |
| Taking photos                    | 20 |
| Zooming                          | 21 |
| Reducing camera shake (OIS)      | 22 |
| Tips for getting a clearer photo | 23 |

### Unpacking

Check your product box for the following items.

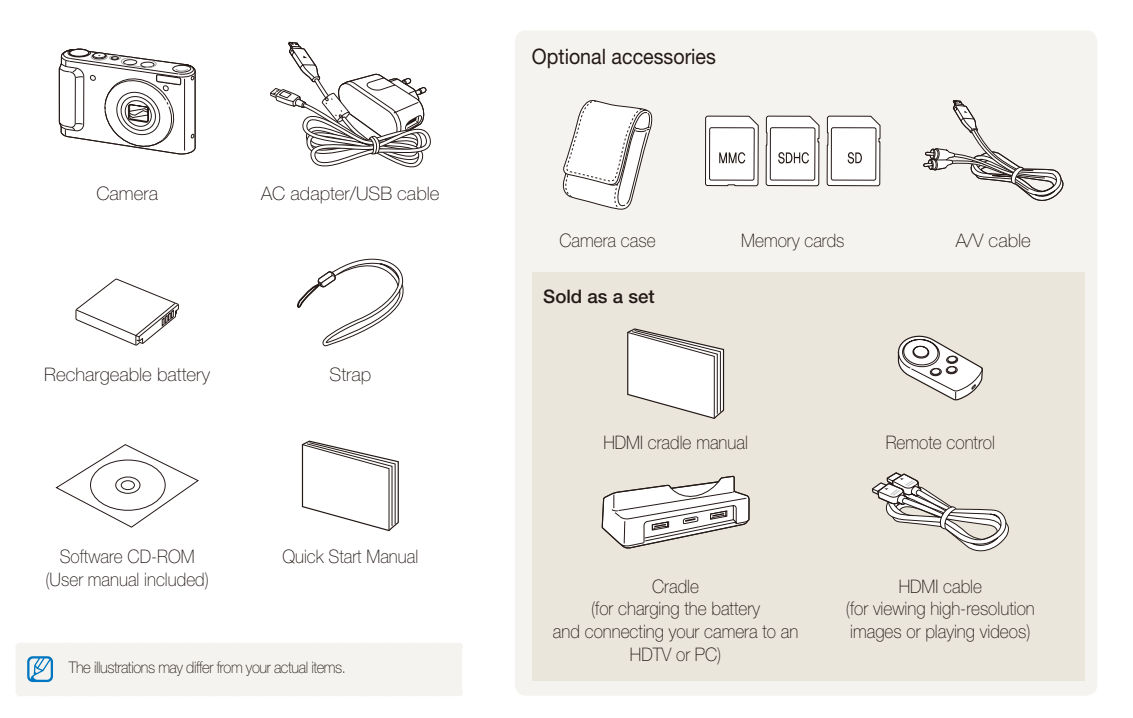

### **Camera layout**

Before you start, familiarise yourself with your camera's parts and their functions.

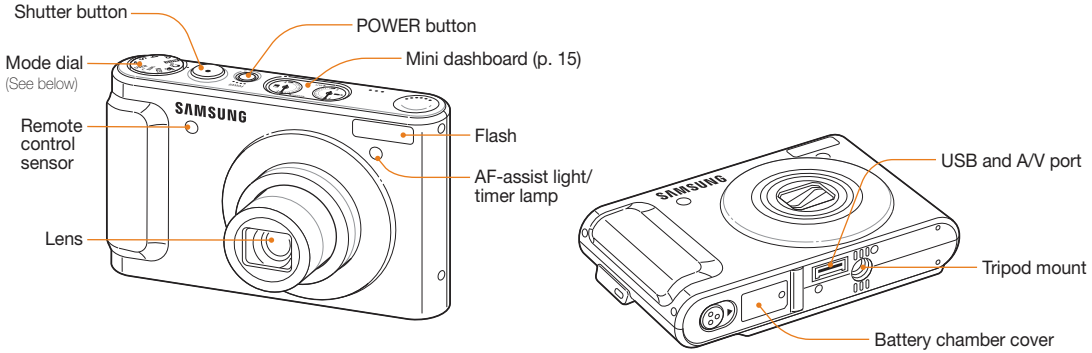

Insert a memory card and battery

| Icon | Mode              | Description                                                                            |
|------|-------------------|----------------------------------------------------------------------------------------|
| cs   | Smart Auto        | Take a photo by letting the camera select a scene mode as it detects                   |
| AUTO | Auto              | Take a photo quickly and easily with minimal settings                                  |
| Р    | Program           | Take a photo by setting options                                                        |
| А    | Aperture Priority | Take a photo by adjusting the aperture value (The shutter speed is set automatically.) |
| S    | Shutter Priority  | Take a photo by adjusting the shutter speed (The aperture value is set automatically.) |

|          |         | Description                                                         |
|----------|---------|---------------------------------------------------------------------|
| М        | Manual  | Take a photo by adjusting both the aperture value and shutter speed |
| USER     | User    | Take a photo with options that you have pre-set                     |
| «CDUAL   | DUAL IS | Take a photo with options suitable for reducing camera shake        |
| SCN      | Scene   | Take a photo with options preset for a specific scene               |
| <b>)</b> | Movie   | Record a video                                                      |

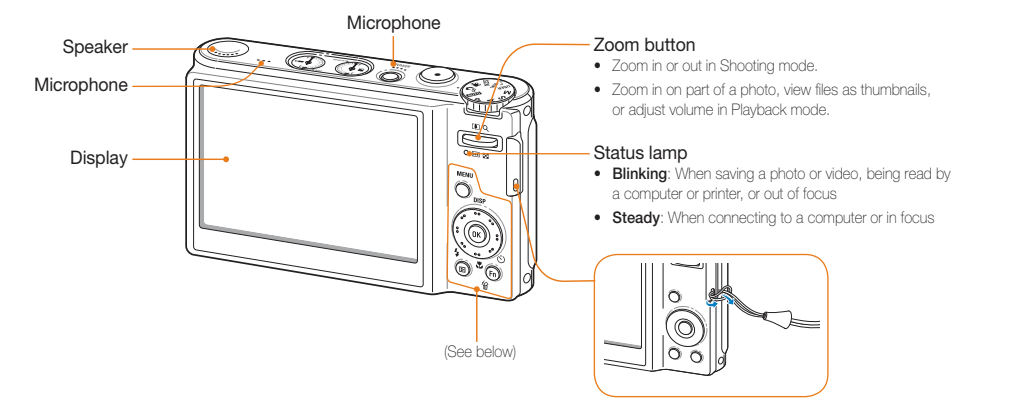

|                                                                                                    |                                        | Description                                                                                                    |
|----------------------------------------------------------------------------------------------------|----------------------------------------|----------------------------------------------------------------------------------------------------|
| MENU                                                                                                    | MENU                                   | Access options or menus.                                                                                                    |
| A CONTRACTOR OF CONTRACTOR OF | Smart<br>Control Dial*<br>(Navigation) | When pressing:         Move up/down/left/right         Set the following options in Shooting mode:<br>[DISP]: Display type/[♥]: Macro/[♥]: Flash/<br>[♥]: Timer         When rotating:         Scroll to an option or menu         Adjust shutter speed, aperture, or exposure value<br>in Shooting mode         Scroll through files in Playback mode |

| Button |          | Description                                                                               |
|--------|----------|-------------------------------------------------------------------------------------------|
| ОК     | OK       | Confirm the highlighted option or menu.                                                   |
| Þ      | Playback | Enter Playback mode.                                                                      |
| (Fn)   | Function | <ul><li>Access options in Shooting mode.</li><li>Delete files in Playback mode.</li></ul> |

\* Referred to Navigation button in this manual

### lcons

The icons displayed will change according to the mode you select or the options you set.

A. Information

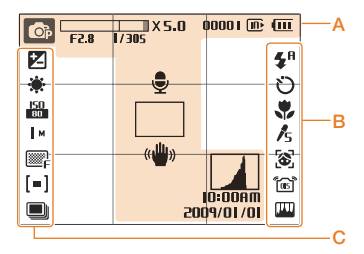

| lcon                   | Description                                                                                                |
|------------------------|----------------------------------------------------------------------------------------------------|
| Op                     | Selected shooting mode                                                                                     |
| X5.0                   | Zoom ratio                                                                                                 |
| 00001                  | Available number of photos                                                                                 |
| 00:01:00               | Available recording time                                                                                   |
| œ                      | Internal memory                                                                                            |
| C                      | Memory card inserted                                                                                       |
| Ē                      | <ul> <li>Image: Fully charged</li> <li>Image: Partially charged</li> <li>Image: Charging needed</li> </ul> |
| F2.8                   | Aperture value                                                                                             |
| 1/305                  | Shutter speed                                                                                              |
|                        | Voice memo                                                                                                 |
|                        | Auto focus frame                                                                                           |
| « <b>W</b> »           | Camera shake                                                                                               |
| MA 00:01<br>10/10/2005 | Current date and time                                                                                      |
|                        | Histogram (p. 18)                                                                                          |
| #                      | Grid lines                                                                                                 |

#### B. Icons on the right

| lcon         | Description                                           |
|--------------|-------------------------------------------------------|
| <b>\$</b> A  | Flash                                                 |
| ± <b>4</b> ª | Flash customised                                      |
| Ü            | Timer                                                 |
| ٠            | Focus distance                                        |
| <b>/</b> 5   | Photo style                                           |
| <b>(8</b> )  | Face detection                                        |
| <u>ل</u> ها  | Optical Image Stabilisation (OIS)                     |
| <b>1</b> 2   | Face tone                                             |
| 1            | Face retouch                                          |
| [[11]]       | Image adjustment<br>(contrast, sharpness, saturation) |
| ۲            | Voice muted                                           |

### C. Icons on the left

|            | Description              |
|------------|--------------------------|
|            | Exposure value           |
| ۲          | White balance            |
| <b>*</b> ± | White balance customised |
| ISO<br>80  | ISO speed                |
| м          | Photo resolution         |
| 350        | Video resolution         |
| F          | Photo quality            |
| 30<br>F    | Frame rate               |
| [=]        | Metering option          |
|            | Burst type               |

### Turning your camera on or off

Learn how to start your camera.

Press [POWER] to turn your camera on or off.

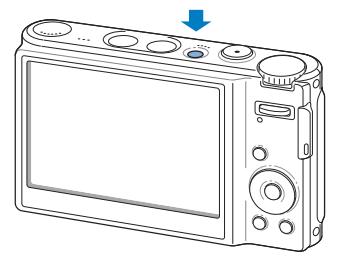

#### Turning on your camera in Playback mode

Press []]. The camera turns on and accesses Playback mode immediately.

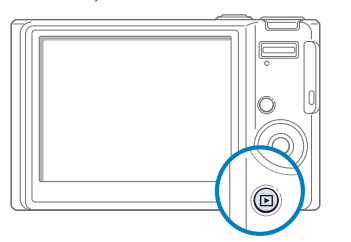

Press and hold []] to mute camera sounds.

### Mini dashboard

While the camera is turned on, Mini dashboard shows you the remaining capacity of the battery and memory card.

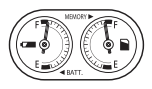

- Ø
- When exposing the camera to a hot and humid environment, condensation can form on the gauges.
- If the hand of a gauge keeps spinning around, contact a service centre.
- The gauge and the battery and memory card icon on the display may show different capacities.

### **Selecting options**

You can select options by pressing [MENU] and rotating or pressing the navigation button.

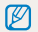

You can also access shooting options by pressing  $\left[ Fn\right]$  but some options are not available.

- 1 In Shooting mode, press [MENU].
- 2 Rotate or press the navigation button to scroll to an option or menu.
  - Press [DISP] or [\*] to move up or down; press [4] or [\*] to move left or right.

#### Going back to the previous menu

Press [MENU] again to go back to the previous menu.

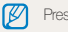

Press [Shutter] to return to Shooting mode.

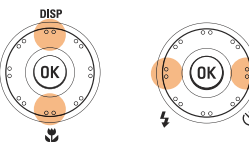

• Rotate the navigation button any direction.

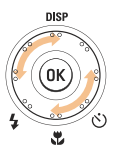

3 Press [OK] to confirm the highlighted option or menu.

### E.g. Selecting a white balance option in the P mode

1 Rotate the mode dial to P.

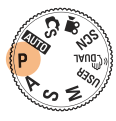

2 Press [MENU].

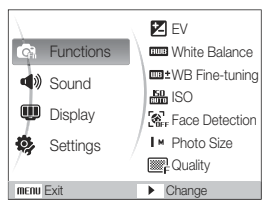

3 Rotate the navigation button or press [DISP] or [♥] to scroll to Functions and then press [♥] or [OK].

4 Rotate the navigation button or press [DISP] or [♣] to scroll to White Balance and then press [♦] or [0K].

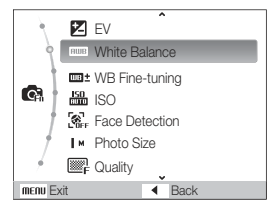

5 Rotate the navigation button or press [4] or [3] to scroll to a white balance option.

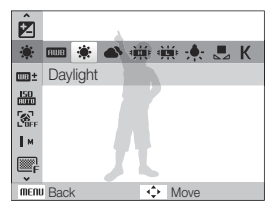

6 Press [OK].

### Setting the display and sound

Learn how to change the basic settings for the display and sound according to your preferences.

### Changing the display type

Select a style of display for Shooting or Playback mode.

Press [DISP] repeatedly to change a display type.

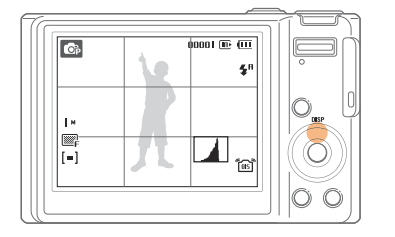

|          | Description                                                                                                    |
|----------|----------------------------------------------------------------------------------------------------|
| Shooting | <ul> <li>Display all information about shooting</li> <li>Hide information about shooting, except the available number of photos</li> <li>Display grid lines and histogram</li> </ul>                                     |
| Playback | <ul> <li>Display all information about the current photo</li> <li>Hide all information about the current file</li> <li>Display information about the current file, except the shooting settings and histogram</li> </ul> |

### About a histogram

A histogram is a graph that displays how light is distributed in your photo. If the histogram has a high peak on the left, your photos are dark. A peak on the right of the graph means that your photos are bright. The height of the peaks is related to colour information. The more of a particular colour, the taller the peak.

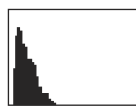

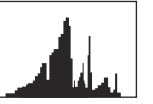

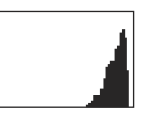

Underexposed

Well Exposed

Overexposed

### Setting the sound

Set whether your camera emits a specified sound when you operate your camera.

- 1 In Shooting or Playback mode, press [MENU].
- 2 Select **Sound**  $\rightarrow$  **Beep Sound**  $\rightarrow$  an option.

| Option | Description                          |
|--------|--------------------------------------|
| Off    | The camera does not emit any sounds. |
| 1/2/3  | The camera emits sounds.             |

3 Press [MENU] to return to the previous mode.

### **Taking photos**

Learn basic actions to take photos easily and guickly in the Auto mode.

1 Rotate the mode dial to AUTO.

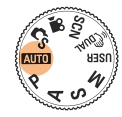

2 Align your subject in the frame.

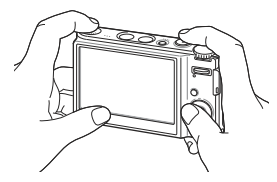

- 3 Half-press [Shutter] to focus.
  - A green frame means the subject in focus.

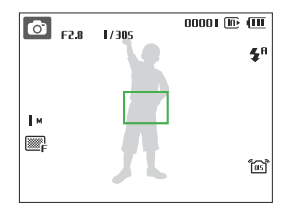

4 Press [Shutter] to take a photo.

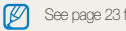

See page 23 for tips to get clearer photos.

### Zooming

You can shoot close-up photos by adjusting the zoom. Your camera has a 5X optical zoom and 5X digital zoom. By using both, you can zoom in up to 25 times.

Push  $\left[ \textbf{Zoom} \right]$  up to zoom in on your subject. Push  $\left[ \textbf{Zoom} \right]$  down to zoom out.

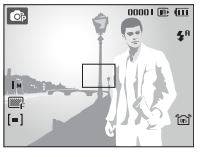

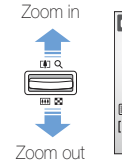

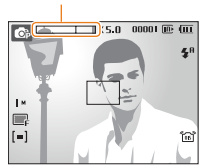

Zoom ratio

Zoom o

The zoom ratio available for videos differs.

### Digital zoom

If the zoom indicator is in the digital range, your camera is using the digital zoom. The picture quality may deteriorate when you use the digital zoom.

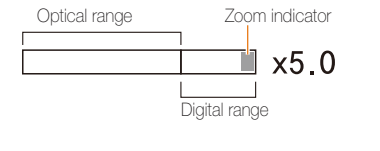

- The digital zoom is not available when using C<sub>S</sub>, (Gual, SCN (in some scenes), and C modes and when used with Face Detection.
  - It may take longer to save a photo when using the digital zoom.

### Reducing camera shake (OIS)

Reduce camera shake optically in Shooting mode.

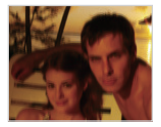

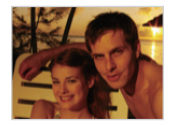

Before correction

After correction

- 1 In Shooting mode, press [MENU].
- 2 Select Functions  $\rightarrow$  OIS  $\rightarrow$  an option.

| Option   | Description                       |
|----------|-----------------------------------|
| ر<br>OFF | Off: Deactivate the OIS function. |
| <b>a</b> | On: Activate the OIS function.    |

- OIS may not function properly when:
  - you move your camera to follow a moving subject
  - you use digital zoom
  - there is too much camera shake
  - the shutter speed is slow (e.g., when you select Night in the SCN mode)
  - the battery is low
  - you take a close-up shot
  - If you use the OIS function with a tripod, your images may be blurred by the vibration of the OIS sensor. Deactivate the OIS function when you use a tripod.
  - If the camera is impacted, the display will be blurry. In this case, turn
    off the camera and turn it on again to use the OIS function correctly.

### Tips for getting a clearer photo

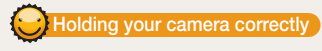

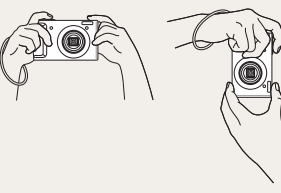

Make sure nothing is blocking the lens.

### Reducing camera shake

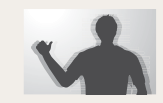

- Set the Optical Image Stabilisation option to reduce camera shake optically. (p. 22)
- Select the Court mode to reduce camera shake both optically and digitally. (p. 27)

### Half-pressing the shutter button

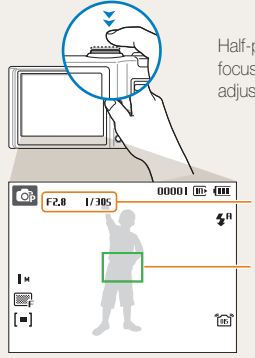

Half-press [**Shutter**] and adjust the focus. Focus and exposure will be adjusted automatically.

The aperture value and shutter speed are set.

#### Focus frame

- Press [Shutter] to take the photo if displayed in green.
- Change the frame and half-press [Shutter] again if displayed in red.

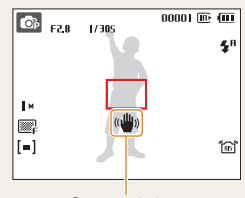

When 🕪 is displayed

Camera shake

When shooting in the dark, avoid setting the flash option to **Slow Sync** or **Off**. The aperture remains open longer and it may be harder to hold the camera still.

- Use a tripod or set the flash option to Fill in. (p. 41)
- Set ISO speed options. (p. 43)

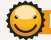

### Preventing your subject from being out of focus

It may be difficult to get your subject in focus when:

- there is little contrast between the subject and background
   (When your subject is wearing a colour of clothing that is similar to the background)
- the light source behind the subject is too bright
- the subject is shiny
- the subject includes horizontal patterns, such as blinds
- the subject is not positioned in the centre of the frame

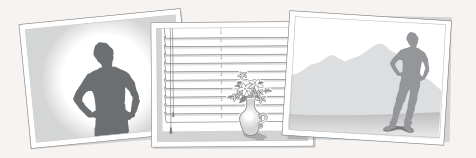

#### Use the focus lock

Half-press [Shutter] to focus. When the subject is in focus, you can reposition the frame to change the composition. When you are ready, press [Shutter] to take your photo.

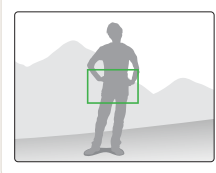

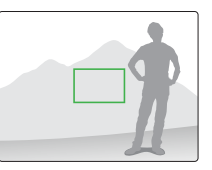

• When you take photos in low light

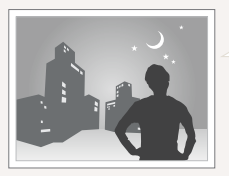

Turn on the flash. (p. 41)

• When subjects are moving fast

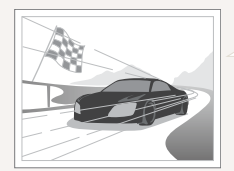

Use the continuous or motion capture function. (p. 55)

# **Extended functions**

Learn how to take a photo by selecting a mode and how to record a video or voice memo.

| Using the Smart Auto mode                      | 26 |
|------------------------------------------------|----|
| Using the DUAL IS mode                         | 27 |
| Using the Scene mode                           | 28 |
| Adjusting face tone and hiding imperfections   | 28 |
| Using the frame guide                          | 29 |
| Using the Program mode                         | 30 |
| Using the Aperture Priority, Shutter Priority, |    |
| or Manual mode                                 | 31 |
| Using the Aperture Priority mode               | 32 |
| Using the Shutter Priority mode                | 32 |
| Using the Manual mode                          | 33 |
| Using the User mode                            | 34 |
| Configuring your settings                      | 34 |
| Using your custom settings                     | 34 |
| Recording a video                              | 35 |
| Recording voice memos                          | 36 |
| Recording a voice memo                         | 36 |
| Adding a voice memo to a photo                 | 36 |

### Using the Smart Auto mode

In this mode, your camera automatically chooses the appropriate camera settings based on a defected type of scene. It will be helpful if you are not familiar with the camera settings for various scenes.

### 1 Rotate the mode dial to C3.

- 2 Align your subject in the frame.
  - The camera selects a scene automatically. An appropriate mode icon will appear at the top left of the screen.

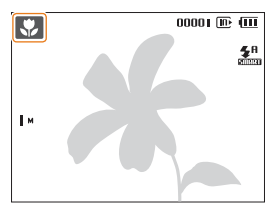

| lcon       | Description                                                                                         |
|------------|----------------------------------------------------------------------------------------------------|
| <b>A</b> \ | Appears when taking photos of landscapes.                                                           |
| WH         | Appears when taking photos of bright backgrounds.                                                   |
| *)         | Appears when taking photos of landscapes at night.<br>This is available only when the flash is off. |
| *)         | Appears when taking portraits at night.                                                             |
| *≉         | Appears when taking photos of landscapes with<br>backlighting.                                      |
| 72         | Appears when taking portraits with backlighting.                                                    |

| Icon        | Description                                                 |
|-------------|-------------------------------------------------------------|
| Q           | Appears when taking portraits.                              |
|             | Appears when taking close-up photos.                        |
| Tq          | Appears when taking close-up photos of text.                |
| 帛           | Appears when the camera and subject are stable for a while. |
| <b>**</b> : | Appears when taking photos of actively moving subjects.     |

### 3 Half-press [Shutter] to focus.

### 4 Press [Shutter] to take the photo.

- If the camera does not recognise a proper scene mode, and will not change and the default settings will be used.
  - Even if there is a face detected, the camera may not select a portrait mode depending on the subject's position or lighting.
  - The camera may not select the correct scene depending on shooting environments, such as camera shake, lighting, and distance to the subject.
  - Even if you use a tripod, the R mode may not be detected depending on the subject's movement.

### Using the DUAL IS mode

Reduce camera shake and prevent blurred photos with Optical and Digital Image Stabilisation functions.

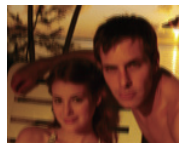

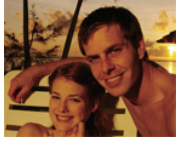

Before correction

After correction

- 1 Rotate the mode dial to Court.
- 2 Align your subject in the frame and half-press [Shutter] to focus.
- 3 Press [Shutter] to take the photo.
  - The digital zoom will not work in this mode.
    - The photo will be corrected optically only when taken with a light source that is brighter than fluorescent light.
    - If your subject is moving rapidly, the photo may be blurry.
    - Set the Optical Image Stabilisation option to reduce camera shake in different shooting modes. (p. 22)

### Using the Scene mode

Take a photo with options preset for a specific scene.

- 1 Rotate the mode dial to SCN.
- 2 Select a scene.

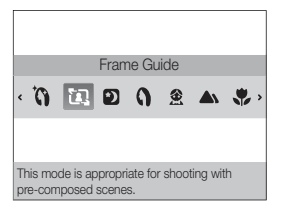

- To change the scene mode, press [MENU] and select Scene  $\rightarrow$  a scene.
- For the Beauty Shot mode, see "Adjusting face tone and hiding imperfections."
- For the Frame Guide mode, see "Using the frame guide" on page 29.
- 3 Align your subject in the frame and half-press [Shutter] to focus.
- 4 Press [Shutter] to take the photo.

### Adjusting face tone and hiding imperfections

Take a photo of a person with options to hide facial imperfections.

- 1 Rotate the mode dial to **SCN**.
- 2 Select Beauty Shot.
- 3 To make the subject's skin tone appear lighter (face only), press [MENU].
- 4 Select Functions  $\rightarrow$  Face Tone  $\rightarrow$  an option.
  - Select a higher setting to make skin tone appear lighter.

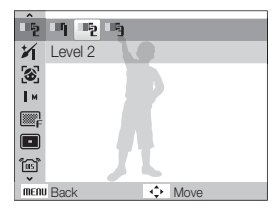

5 To hide facial imperfections, press [MENU].

### 6 Select Functions $\rightarrow$ Face Retouch $\rightarrow$ an option.

 Select a higher setting to hide a greater number of imperfections.

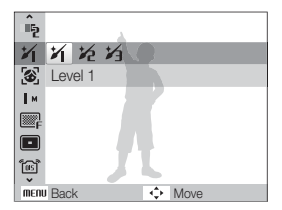

- 7 Align your subject in the frame and half-press [Shutter] to focus.
- 8 Press [Shutter] to take the photo.

The focus distance will be set to Auto Macro

### Using the frame guide

When you want another person to take a photo of you, you can compose the scene with the frame guide feature. The frame guide will help the other person take a photo of you by showing the part of the pre-composed scene.

- 1 Rotate the mode dial to SCN.
- 2 Select Frame Guide.
- 3 Align your subject in the frame and press [Shutter].
  - Transparent guides will appear on the left and right of the frame.

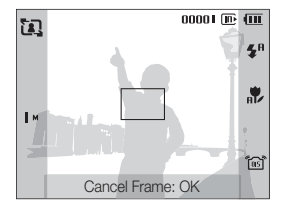

- 4 Ask another person to take a photo.
  - The person must align the subject in the frame by using the guides, and then press [Shutter] to take the photo.
- 5 To cancel the guides, press [OK].

### Using the Program mode

Set various options (except for shutter speed and aperture value) in the Program mode.

- 1 Rotate the mode dial to P.
- 2 Set options. (For a list of options, refer to "Shooting options.")

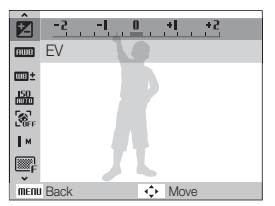

- 3 Align your subject in the frame and half-press [Shutter] to focus.
- 4 Press [Shutter] to take the photo.

### Using the Aperture Priority, Shutter Priority, or Manual mode

Adjust aperture value or shutter speed to control the exposure of your photos. You can use these options in the Aperture Priority, Shutter Priority, and Manual modes.

#### Aperture value

The aperture is a hole through which light is admitted. You can adjust the aperture value to control how much light reaches the lens when you capture a photo. By decreasing the aperture value (opening the aperture wider), more light will enter and objects that are farther away will appear out of focus. This is good for closeup or portrait shots to draw attention to the main subject.

Alternatively, as you increase the aperture value, objects from near to far are in sharp focus. This is good for landscape shots to show the entire scope of the scene.

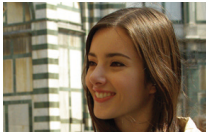

Big aperture value

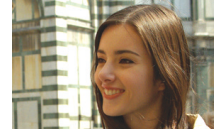

Small aperture value

#### Shutter speed

Shutter speed controls how long the camera's shutter remains open when you capture a photo. When you decrease the shutter speed, more light enters your camera and the photo will appear brighter. However, a slower shutter speed can also result in blurry photos if either the subject or the camera is moving.

When you increase the shutter speed, the photo will appear darker. However, a faster shutter speed will also reduce the blurring if your subject or the camera is in motion.

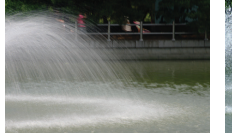

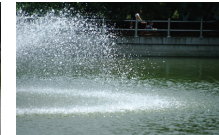

Slow shutter speed

Fast shutter speed

### Using the Aperture Priority mode

The Aperture Priority mode allows you to manually set the aperture value while the camera automatically selects an appropriate shutter speed.

- 1 Rotate the mode dial to A.
- 2 Rotate the navigation button to adjust the aperture value.
  - See page 31 for more information about the aperture value.

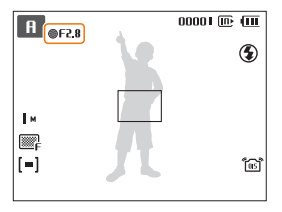

- 3 Set options. (For a list of options, refer to "Shooting options.")
- 4 Align your subject in the frame and half-press [Shutter] to focus.
- 5 Press [Shutter] to take the photo.

### Using the Shutter Priority mode

The Shutter Priority mode allows you to manually set the shutter speed while the camera automatically selects an appropriate aperture value.

- 1 Rotate the mode dial to S.
- 2 Press [OK] and rotate the navigation button to adjust the shutter speed.
  - See page 31 for more information about the shutter speed.

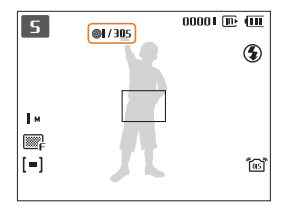

- 3 Set options. (For a list of options, refer to "Shooting options.")
- 4 Align your subject in the frame and half-press [Shutter] to focus.
- 5 Press [Shutter] to take the photo.

### Using the Manual mode

The Manual mode allows you to manually adjust both the aperture value and the shutter speed.

- 1 Rotate the mode dial to M.
- 2 Rotate the navigation button to adjust the aperture value.

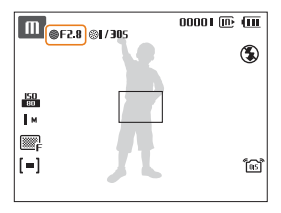

- 3 Press [OK] to select the shutter speed.
- 4 Rotate the navigation button to adjust the shutter speed.

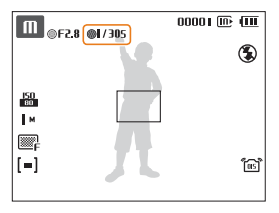

- 5 Set options. (For a list of options, refer to "Shooting options.")
- 6 Align your subject in the frame and half-press [Shutter] to focus.
- 7 Press [Shutter] to take the photo.

### Using the User mode

You can manually set shooting options and save them as your own shooting mode.

### Configuring your settings

- 1 Rotate the mode dial to P, A, S or M.
- 2 Set options. (For a list of options, refer to "Shooting options.")
- 3 Press [MENU].
- 4 Select Functions  $\rightarrow$  User Registration and press [OK].

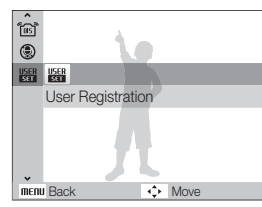

### 5 Select Yes.

• The options you set are saved to the user mode.

### Using your custom settings

- 1 Rotate the mode dial to **USER**.
- 2 Align your subject in the frame and half-press [Shutter] to focus.
- 3 Press [Shutter] to take the photo.
- You can update option settings in the USER mode.

### **Recording a video**

Record videos of up to 20 minutes in length in high definition. The recorded video is saved as an H.264 (MPEG-4.AVC) file.

- H.264 (MPEG-4 part10/AVC) is a high-compression video format established by international standard organisations ISO/IEC and ITU-T.
  - Some memory cards may not support high definition recording. In this case, set a lower resolution. (p. 38)
  - When the Optical Image Stabilisation (1) is activated, your video may be recorded with the OIS operation sound.
- Rotate the mode dial to ₽
- 2 Press [MENU].
- 3 Select Functions → Frame Rate → a frame rate (the number of frames per second).
  - As the number of frames increases, action appears more natural, but the file size is increased.

60 FPS is available only when the video resolution is 320 x 240.

- 4 Press [MENU].
- 5 Select Functions  $\rightarrow$  Voice  $\rightarrow$  a sound option.

| Option | Description                                                                                          |
|--------|----------------------------------------------------------------------------------------------------|
| ٩      | <b>On</b> : Record a video with sound. (While you are zooming, sound recording will be interrupted.) |
| ۲      | Off: Record a video without sound.                                                                   |

- 6 Set other options as desired. (For options, refer to "Shooting options.")
- 7 Press [Shutter] to start recording.
- 8 Press [Shutter] again to stop recording.

#### To pause recording

The camera allows you to pause temporarily while recording a video. With this function, you can record your favourite scenes as a single video.

Press [OK] to pause while recording. Press it again to resume.
## Recording voice memos EVER P A S M (GUAL SCN

Learn how to record a voice memo that you can play back at any time. You can add a voice memo to a photo as a short reminder of shooting conditions.

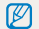

You will get the best sound quality when recording 40 cm away from the camera.

## Recording a voice memo

- 1 In Shooting mode, press [MENU].
- 2 Select Functions  $\rightarrow$  Voice  $\rightarrow$  Record.
- 3 Press [Shutter] to record.

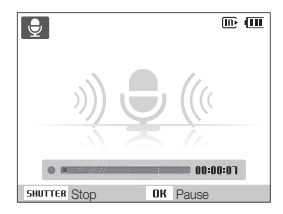

- Press [OK] to pause or resume recording.
- You can record voice memos of up to 10 hours in length.
- 4 Press [Shutter] to stop.
  - Press [Shutter] again to record a new voice memo.
- 5 Press [MENU] to switch to Shooting mode.

## Adding a voice memo to a photo

- 1 In Shooting mode, press [MENU].
- 2 Select Functions  $\rightarrow$  Voice  $\rightarrow$  Memo.
- 3 Align your subject in the frame and take a photo.
  - You will begin recording a voice memo right after taking the photo.
- 4 Record a short voice memo (10 seconds maximum).
  - Press [Shutter] to stop recording a voice memo.

# **Shooting options**

Learn about the options you can set in shooting mode.

| Selecting a resolution and quality | 38 |
|------------------------------------|----|
| Selecting a resolution             | 38 |
| Selecting image quality            | 38 |
| Using the timer                    | 39 |
| Shooting in the dark               | 41 |
| Preventing red-eye                 | 41 |
| Using the flash                    | 41 |
| Adjusting the amount of flash      | 42 |
| Adjusting the ISO speed            | 43 |
| Changing the camera's focus        | 44 |
| Using macro                        | 44 |
| Setting the focus distance         | 44 |
| Using selection focus              | 45 |
| Adjusting the focus area           | 46 |
| Using face detection               | 47 |
| Detecting faces                    | 47 |
| Taking a self-portrait shot        | 48 |
| Taking a smile shot                | 48 |
| Detecting eye blinking             | 49 |

| Adjusting brightness and colour          | 50 |
|------------------------------------------|----|
| Adjusting the exposure manually (EV)     | 50 |
| Compensating for backlighting (ACB)      | 50 |
| Changing the metering option             | 51 |
| Selecting a light source (White balance) | 51 |
| Using burst modes                        | 55 |
| Improving your photos                    | 56 |
| Applying photo styles                    | 56 |
| Defining your own RGB tone               | 56 |
| Adjusting your photos                    | 57 |

## Selecting a resolution and quality

Learn how to change the image resolution and quality settings.

## Selecting a resolution CS KNO P A S M (GUAL SCN )

As you increase the resolution, your photo or video will include more pixels, so it can be printed on larger paper or displayed on a larger screen. When you use a high resolution, the file size will also increase.

#### When taking a photo:

- 1 In Shooting mode, press [MENU].
- 2 Select Functions  $\rightarrow$  Photo Size  $\rightarrow$  an option.

| Option       | Description                                                                              |
|--------------|------------------------------------------------------------------------------------------|
| l2 <b></b> м | 4000 X 3000: Print on A1 paper.                                                          |
|              | 3984 X 2656: Print on A2 paper in wide ratio (3:2).                                      |
| 9н           | <b>3968 X 2232</b> : Print on A2 paper in panorama ratio (16:9) or play back on an HDTV. |
| 9м           | 2976 X 2976: Print on A2 paper in square ratio (1:1).                                    |
| 8м           | 3264 X 2448: Print on A3 paper.                                                          |
| 5м           | 2592 X 1944: Print on A4 paper.                                                          |
| 3м           | 2048 X 1536: Print on A5 paper.                                                          |
| 2н           | <b>1920 X 1080</b> : Print on A5 paper or play back on an HDTV.                          |
| <b>I</b> M   | 1024 X 768: Attach to email.                                                             |

#### When recording a video:

- 1 In the ₽ mode, press [MENU].
- 2 Select Functions  $\rightarrow$  Movie Size  $\rightarrow$  an option.

|  | Option     | Description                                             |
|--|------------|---------------------------------------------------------|
|  | 280<br>HQ  | 1280 X 720 HQ: Play back high-quality files on an HDTV. |
|  | 1280       | 1280 X 720: Play back on an HDTV.                       |
|  | 640        | 640 X 480: Play back on a general TV.                   |
|  | <b>320</b> | 320 X 240: Post on a web page.                          |

#### Selecting image quality **EVER** P A S M (QUAL SCN Photos you take are compressed and saved in JPEG format. Higher quality images will result in larger sizes.

- 1 In Shooting mode, press [MENU].
- 2 Select Functions  $\rightarrow$  Quality  $\rightarrow$  an option.

| Option | Description |
|--------|-------------|
|        | Super Fine  |
| ₩F     | Fine        |
| 888n   | Normal      |

## Using the timer CS KUTO P A S M (GUAL SCN )

Learn how to set the timer to delay shooting.

## 1 In Shooting mode, press [3].

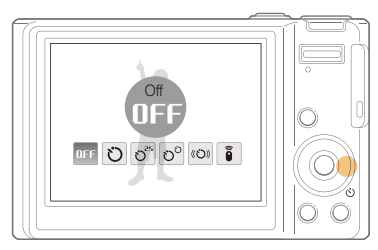

#### 2 Select an option.

| Option | Description                                                               |
|--------|---------------------------------------------------------------------------|
| OFF    | Off: The timer is not active.                                             |
| Ü      | 10 Sec: Take a photo in 10 seconds.                                       |
| ల²⁵    | 2 Sec: Take a photo in 2 seconds.                                         |
| లి     | <b>Double</b> : Take a photo in 10 seconds and take another in 2 seconds. |
| 《ひ》    | Motion Timer: Detect your movement and then take a photo. (p. 40)         |

#### ption Description

**Remote**: Take a photo in 2 seconds each time you press the shutter button on the remote control.

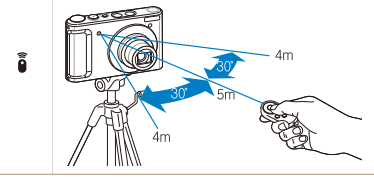

The options may differ depending on the shooting mode.

#### 3 Press [Shutter] to start the timer.

 The AF-assist light/timer lamp blinks. The camera will automatically take a photo at the specified time.

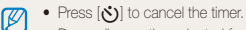

 Depending on the selected face detection option, the timer is not available or some timer options are not available.

### Using the motion timer

- 1 In Shooting mode, press [3].
- 2 Select ((ඊ)).
- 3 Press [Shutter].
- 4 Stand within 3 m from the camera within 6 seconds after pressing [Shutter].
- 5 Make a motion, such as waving your arms, to activate the timer.
  - The AF-assist light/timer lamp will start to blink rapidly when the camera detects you.

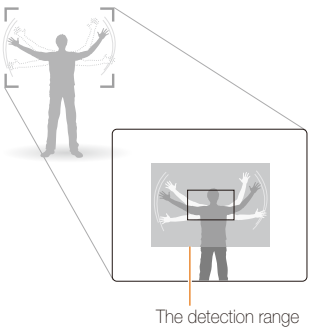

The detection range of the motion timer

- 6 Pose for your photo while the AF-assist light/timer lamp is blinking.
  - The AF-assist light/timer lamp will stop blinking just before the camera automatically takes a photo.

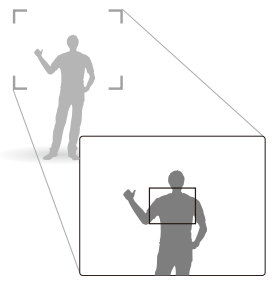

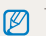

The motion timer may not work when:

- you are more than 3 m away from the camera
- · your movements are too subtle
- there is too much light or backlight

## Shooting in the dark

Learn how to take photos at night or in low light conditions.

## Preventing red-eye RUTO P SCN

If the flash fires when you take a photo of a person in the dark, a red glow may appear in the eyes. To prevent this, select **Red-eye** or **Red-eye Fix**.

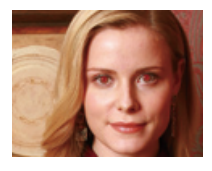

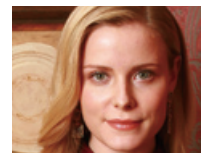

## Using the flash CS EUTO P A S M SCN

Use the flash when taking photos in the dark or when you need more light on your photos.

1 In Shooting mode, press [4].

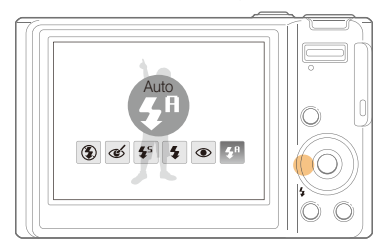

2 Select an option.

| Option                | Description                                                                                                    |
|-----------------------|----------------------------------------------------------------------------------------------------|
| ٢                     | <ul> <li>Off:</li> <li>The flash will not fire.</li> <li>Camera shake warning (()) will be displayed when shooting in low light.</li> </ul> |
| <b>4</b> A<br>Similar | Auto: The camera will select a proper flash setting for the detected scene in the $\ensuremath{\mathbb{C}_S}$ mode.                         |

| Option                              | Description                                                                                                    |
|-------------------------------------|----------------------------------------------------------------------------------------------------|
| æ                                   | <ul><li>Red-eye Fix*:</li><li>The flash fires when the subject or background is dark.</li></ul>                                                                                                    |
| <b>v</b>                            | <ul> <li>The camera corrects red-eyes through its advanced<br/>software analysis.</li> </ul>                                                                                                    |
| <b>4</b> 5                          | <ul> <li>Slow Sync:</li> <li>The flash fires and the shutter stays open longer.</li> <li>Select this when you want to capture ambient light to reveal more details in the background.</li> <li>Use a trinod to prevent your photos from blurring.</li> </ul> |
| 4                                   | Fill in:     The flash always fires.     Light intensity is adjusted automatically.                                                                                                    |
| ۲                                   | <ul> <li>Red-eye*:</li> <li>The flash fires when the subject or background is dark.</li> <li>The camera reduces red-eyes.</li> </ul>                                                                                                    |
| <b>\$</b> <sup>A</sup>              | Auto: The flash fires automatically when the subject or background is dark.                                                                                                    |
| The optic<br>* There is<br>the flas | ons may differ depending on the shooting mode.<br>s an interval between two bursts of the flash. Do not move until<br>h fires a second time.                                                                                                    |

 Flash options are not available if you set burst options or select Self-Portrait or Blink Detection.

- Make sure that your subjects are within the recommended distance from the flash. (p. 93)
- If there is reflected light or much dust in the air, tiny spots may appear on your photo.

## Adjusting the amount of flash PASM

Adjust the amount of flash to avoid overexposure or underexposure.

- 1 In Shooting mode, press [MENU].
- 2 Select Functions  $\rightarrow$  Flash EVC.
- 3 Adjust the amount of flash.

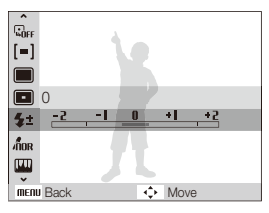

- Adjusting the flash amount may not be effective if:
  - the subject is too close to the camera
  - you set a high ISO speed
  - the exposure value is too big or too small
  - In some shooting modes, you cannot use this function.

## Adjusting the ISO speed PASM

The ISO speed is the measure of a film's sensitivity to light as defined by the International Organisation for Standardisation (ISO). The higher ISO speed you select, the more sensitive to light your camera becomes. With a higher ISO speed, you can get a better photo without using the flash.

## 1 In Shooting mode, press [MENU].

#### 2 Select Functions $\rightarrow$ ISO $\rightarrow$ an option.

- Select the subject and lighting.
- The higher ISO speed you select, the more image noise you may get.
  - When Motion Capture is set, ISO speed will be set to Auto.
  - When you set the ISO speed to 3200, you can select only 3M or lower resolution.

## Changing the camera's focus

Learn how to adjust the camera's focus according to your subjects.

## Using macro ENTO PASM CUAL #

Use macro to take close-up photos of subjects, such as flowers or insects. Refer to macro options in "Setting the focus distance."

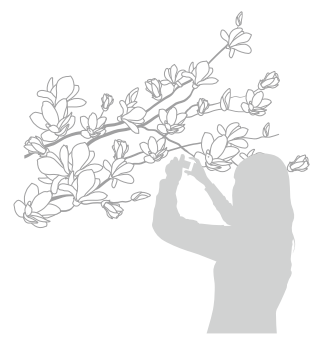

Try to hold the camera very still to prevent blurry photos.

• Turn off the flash if the distance to the subject is less than 40 cm.

## Setting the focus distance **PASM** (Gual )

To take sharp photos, select the appropriate focus according to your distance from the subject.

1 In Shooting mode, press [\$].

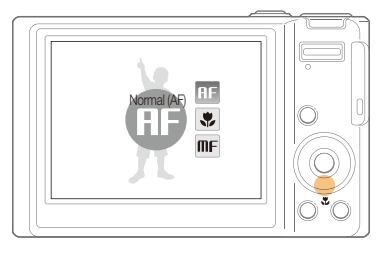

## 2 Select an option.

|  | Option     | Description                                                                              |
|--|------------|------------------------------------------------------------------------------------------|
|  | AF         | Normal (AF): Focus on a subject farther than 40 cm (farther than 80 cm when using zoom). |
|  | ٠          | Macro: Focus on a subject 5-40 cm (50-80 cm when using zoom).                            |
|  | ₿ <b>₽</b> | Auto Macro: Focus on a subject farther than 5 cm (farther than 50 cm when using zoom).   |
|  | MF         | Manual Focus: Focus on a subject by manually<br>adjusting the focus distance. (p. 45)    |

The options may differ depending on the shooting mode.

#### Adjusting the focus distance manually

- 1 In Shooting mode, press [😍].
- 2 Select Manual Focus.
- 3 Rotate the navigation button to adjust the focus distance.

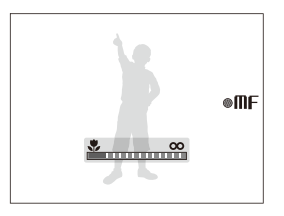

- When you adjust the focus distance manually and the subject is out of focus, the photo may become blurry.
  - If you use this function, you cannot set the face detection and focus area options.

## Using selection focus P A S M (GUAL

You can focus on a particular part of your scene. Select where you want to focus.

- 1 In Shooting mode, press [MENU].
- 2 Select Functions  $\rightarrow$  Focus Area  $\rightarrow$  Selection AF.

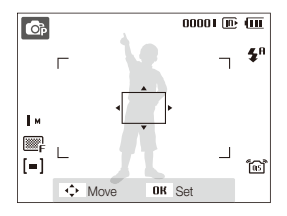

- 3 Rotate or press the navigation button to move the frame to the area you want to focus and press [**OK**].
- 4 Press [Shutter] to take the photo.
  - Press [OK] to change the focus area.

If you use this function, the face detection options are not available.

## Adjusting the focus area **EXTO** P A S M (GUAL SCN

You can get clearer photos by selecting an appropriate focus area according to your subject's location in the scene.

- 1 In Shooting mode, press [MENU].
- 2 Select Functions  $\rightarrow$  Focus Area  $\rightarrow$  an option.

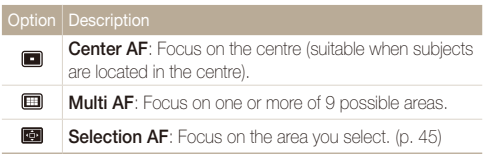

The options may differ depending on the shooting mode.

## Using face detection COUR PASM COUL SCN

If you use face detection options, your camera can automatically detect a human face. When you focus on a human face, the camera adjusts the exposure automatically. Take photos quickly and easily by using **Blink Detection** to detect closed eyes or **Smile Shot** to capture a smilling face.

- Face detection may not be effective when:
  - the subject is far from the camera (The focus frame will appear orange for **Smile Shot** and **Blink Detection**)
  - it is too bright or too dark
  - the subject is not facing the camera
  - the subject is wearing sunglasses or a mask
  - the subject is in backlighting or the lighting condition is unstable
  - the subject's facial expression changes remarkably
  - Face detection is not available when:
    - you use a photo style
    - you adjust the saturation
    - you set Manual Focus or Selection AF.
  - When you use the face detection option, the digital zoom will not work.
  - Depending on the selected face detection option, the timer is not available or some timer options are not available.
  - The options may differ depending on the shooting mode.

## **Detecting faces**

Your camera automatically detects human faces (up to 10 human faces).

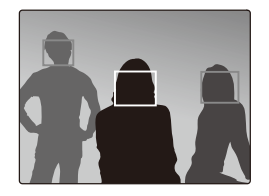

1 In Shooting mode, press [MENU].

## 2 Select Functions $\rightarrow$ Face Detection $\rightarrow$ Normal.

• The closest face appears in a white focus frame and the rest of the faces appear in gray focus frames.

| The closer you are to the subjec | t, the quicker your camera will detect faces |
|----------------------------------|----------------------------------------------|
|----------------------------------|----------------------------------------------|

Ø

## Taking a self-portrait shot

Take photos of yourself. The focus distance will be set to close-up and your camera will emit a beep.

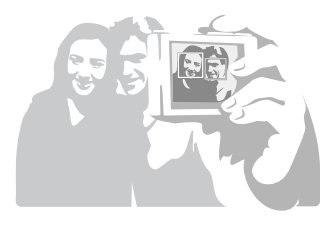

- 1 In Shooting mode, press [MENU].
- 2 Select Functions  $\rightarrow$  Face Detection  $\rightarrow$  Self-Portrait.
- 3 When your hear a quick beep, press [Shutter].

To turn the beep on or off, select **Self-Portrait** in the sound settings. (p. 81)

## Taking a smile shot

The camera automatically releases the shutter when it detects a smilling face.

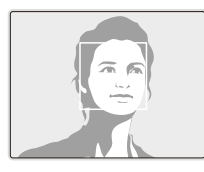

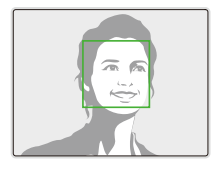

- 1 In Shooting mode, press [MENU].
- 2 Select Functions  $\rightarrow$  Face Detection  $\rightarrow$  Smile Shot.
  - When your subject smiles broadly, your camera can detect the smile more easily.

## Detecting eye blinking

If your camera detects closed eyes, it will automatically take 2 photos in succession.

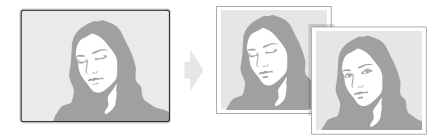

- 1 In Shooting mode, press [MENU].
- 2 Select Functions  $\rightarrow$  Face Detection  $\rightarrow$  Blink Detection.
- Hold your camera still while "Capturing" is displayed on the screen.
  - When blink detection fails, "Picture taken with eyes closed." message appears. Take another photo.

## Adjusting brightness and colour

Learn how to adjust the brightness and colour for better image quality.

## Adjusting the exposure manually (EV)

#### PAS COUAL

Depending on the intensity of the ambient light, your photos may be too bright or dark. In these cases, you can adjust the exposure to get a better photo.

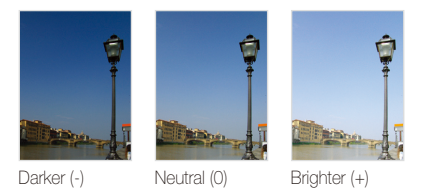

- 1 In Shooting mode, press [MENU].
- 2 Select Functions  $\rightarrow$  EV.
- 3 Select a value to adjust the exposure.
  - Once you adjust the exposure, the setting will remain the same. You
    may need to change the exposure value later to avoid overexposure
    or underexposure.
    - If you cannot decide on an appropriate exposure, select AEB (Auto Exposure Bracket). The camera takes photos with different exposures: normal, underexposed, and overexposed. (p. 55)

## Compensating for backlighting (ACB) PAS

When the light source is behind your subject or there is high contrast between your subject and the background, your subject is likely to appear dark in the photo. In this case, set the Auto Contrast Balance (ACB) option.

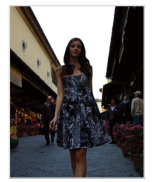

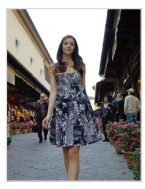

Without ACB

With ACB

- 1 In Shooting mode, press [MENU].
- 2 Select Functions  $\rightarrow$  ACB  $\rightarrow$  an option.

| Option | Description            |
|--------|------------------------|
| COFF   | Off: ACB is off.       |
|        | <b>On</b> : ACB is on. |

- The ACB feature is always on in the AUTO mode.
- You cannot set burst options when this feature is on.

## Changing the metering option PASM Court ...

The metering mode refers to the way in which a camera measures the quantity of light. The brightness and lighting of your photos will vary depending on the metering mode you select.

1 In Shooting mode, press [MENU].

## 2 Select Functions $\rightarrow$ Metering.

#### Multi: · Your camera divides the scene into several areas, and [=] then measures the light intensity of each area. Suitable for general photos. Spot: · Your camera measures only the light intensity of the verv centre of the frame. [•] If a subject is not in the centre of the scene, your photo may be improperly exposed. · Suitable for a subject with backlighting. Center-weighted: · Your camera averages the meter reading of the entire frame with emphasis placed on the centre. [3] Suitable for photos with subjects in the centre of the frame

## Selecting a light source (White balance)

PASM 🖓 🖓

The colour of your photo depends on the type and quality of the light source. If you want the colour of your photo to be realistic, select an appropriate lighting condition to calibrate the white balance, such as Auto WB, Daylight, Cloudy, or Tungsten, or adjust colour temperature manually. You can also adjust colour for the preset light sources so that the colours of the photo match the actual scene under mixed lighting conditions.

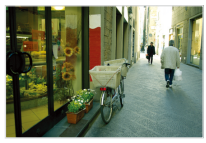

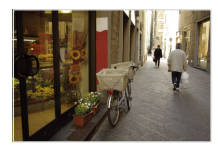

Auto WB)

🔅 (Daylight)

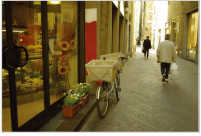

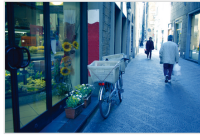

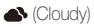

•••• (Tungsten)

## 1 In Shooting mode, press [MENU].

2 Select Functions  $\rightarrow$  White Balance  $\rightarrow$  an option.

|     | Description                                                                                      |
|-----|--------------------------------------------------------------------------------------------------|
| AWB | Auto WB: Use automatic settings depending on the lighting conditions.                            |
| ۲   | <b>Daylight</b> : Select when taking outdoor photos on a sunny day.                              |
| •   | <b>Cloudy</b> : Select when taking outdoor photos on a cloudy day or in shadows.                 |
| ÷   | Fluorescent_H: Select when shooting under a daylight fluorescent or three-way fluorescent light. |
| ÷   | Fluorescent_L: Select when shooting under white<br>fluorescent light.                            |
| *   | Tungsten: Select when taking indoor photos under<br>incandescent bulbs or halogen lamps.         |
|     | Measure: Shutter (Custom setting): Use your<br>pre-defined settings.                             |
| К   | <b>Colour Temperature</b> : Adjust the colour temperature of the light source. (p. 53)           |

### Defining your own white balance

- 1 In Shooting mode, press [MENU].
- 2 Select Functions → White Balance → Measure: Shutter.
- 3 Aim the lens at a piece of white paper.

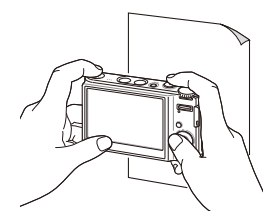

4 Press [Shutter].

### Colour temperature

Colour temperature is a measurement in degrees Kelvin that indicates the hue of a specific type of light source. As the colour temperature increases, the colour distribution becomes cooler. Alternatively, as the colour temperature decreases, the colour distribution becomes warmer.

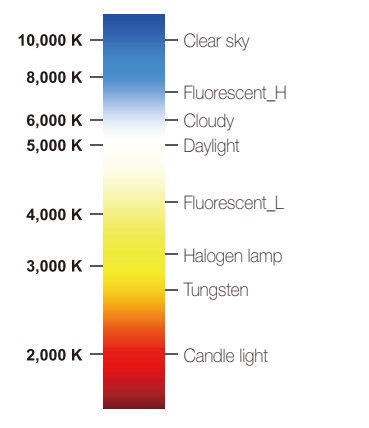

#### Adjusting colour temperature

- 1 In Shooting mode, press [MENU].
- 2 Select Functions → White Balance → Colour Temperature.
- 3 Adjust the colour temperature.

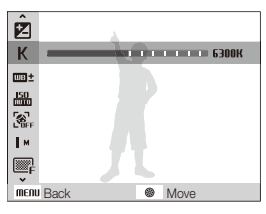

4 Press [OK] to save your settings.

#### Adjusting brightness and colour

### Customising preset white balance options

- 1 In Shooting mode, press [MENU].
- 2 Select Functions → White Balance → a white balance option.
- 3 Press [MENU].
- 4 Select Functions  $\rightarrow$  WB Fine-tuning  $\rightarrow$  On.
- 5 Adjust the value on the coordinates.

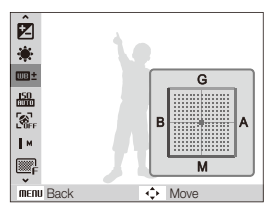

- G: Green
- A: Amber
- M: Magenta
- B: Blue

6 Press [OK] to save your setting.

## Using burst modes PASMSCN

It can be difficult to take photos of fast-moving subjects or capture natural facial expressions and gestures of your subjects in photos. In these cases, select one of the burst modes.

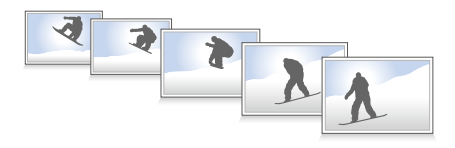

- 1 In Shooting mode, press [MENU].
- 2 Select Functions  $\rightarrow$  Drive  $\rightarrow$  an option.

| Description                                                                                                    |
|----------------------------------------------------------------------------------------------------|
| Single: Take a single photo.                                                                                                    |
| <ul> <li>Continuous:</li> <li>While you are pressing [Shutter], the camera takes photos continuously.</li> <li>The maximum number of photos depends on the capacity of your memory card.</li> </ul>                                            |
| <ul> <li>Motion Capture:</li> <li>While you are pressing [Shutter], the camera takes VGA photos (6 photos per second; maximum of 30 photos).</li> <li>The camera automatically shows you the photos just taken and then saves them.</li> </ul> |
| <ul> <li>AEB:</li> <li>Take 3 photos with different exposures: normal, underexposed, and overexposed.</li> <li>Use a tripod to prevent blurry photos.</li> </ul>                                                                               |
|                                                                                                    |

- You can use the flash, timer, and ACB only when you select **Single**.
  - When you select Motion Capture, the ISO speed will be set to Auto.

## Improving your photos

Learn how to improve your photos by applying photo styles or colours, or make some adjustments.

## Applying photo styles **EUTO** P A S M (GUAL SCN )

Apply a different photo style to your photos, such as Soft, Vivid, or Forest.

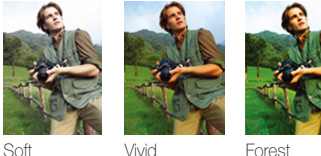

Soft

Forest

- 1 In Shooting mode, press [MENU].
- 2 Select Functions  $\rightarrow$  Photo Style Selector  $\rightarrow$  an option.
  - Select Custom RGB to define your own RGB tone.
- · Select Normal if you want to use face detection options. Ø
  - · Depending on the selected photo style, some image adjustment options are not available.

## Defining your own RGB tone

- 1 In Shooting mode, press [MENU].
- 2 Select Functions → Photo Style Selector → Custom RGB.
- 3 Select a colour (R: Red, G: Green, B: Blue).

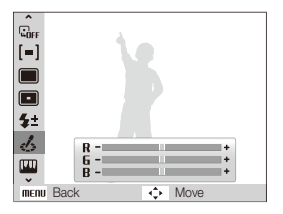

4 Adjust the amount of the selected colour. (-: less or +: more)

## Adjusting your photos PASM

Adjust the contrast, sharpness, and saturation of your photos.

- 1 In Shooting mode, press [MENU].
- 2 Select Functions  $\rightarrow$  Image Adjust.
- 3 Select an adjustment option.
  - Contrast
  - Sharpness
  - Saturation
- 4 Select a value to adjust the selected item.

| Contrast option | Description                         |
|-----------------|-------------------------------------|
| -               | Decrease the colour and brightness. |
| +               | Increase the colour and brightness. |
|                 |                                     |

| Sharpness option | Description                                                                                                    |
|------------------|----------------------------------------------------------------------------------------------------|
| -                | Soften the edges on your photos (suitable for editing the photos on your computer).                             |
| +                | Sharpen the edges to improve the clarity<br>of your photos. This may also increase the<br>noise on your photos. |

|   | Description              |
|---|--------------------------|
| - | Decrease the saturation. |
| + | Increase the saturation. |

- Select 0 if you do not want to apply any effects. (suitable for printing)
  - Depending on the selected image adjustment option, some photo styles are not available.

# Playback/Editing

Learn how to play back photos, videos, or voice memos and edit photos or videos. Also, learn how to connect your camera to your computer, photo printer, TV, or HDTV.

| Playing back                                      | 59 |
|---------------------------------------------------|----|
| Starting Playback mode                            | 59 |
| Viewing photos                                    | 63 |
| Playing a video                                   | 64 |
| Playing voice memos                               | 65 |
| Editing a photo                                   | 66 |
| Resizing photos                                   | 66 |
| Rotating a photo                                  | 66 |
| Applying photo styles                             | 67 |
| Defining your own RGB tone                        | 67 |
| Correcting exposure problems                      | 68 |
| Creating a print order (DPOF)                     | 69 |
| Viewing files on a TV or HDTV                     | 70 |
| Transferring files to your computer               | 72 |
| For Windows users                                 | 72 |
| For Mac users                                     | 77 |
| Printing photos with a photo printer (PictBridge) | 78 |

## **Playing back**

Learn actions to play back photos, videos, or voice memos, and managing files.

## Starting Playback mode

View photos or play videos and voice memos stored in your camera.

## 1 Press [▶].

- The most recent file you have taken or recorded will be displayed.
- If the camera is off, it will turn on.
- 2 Press [4] or [3] or rotate the navigation button to scroll through files.
  - Press and hold [4] or [3] to view files quickly.
  - If you want to view files stored in the internal memory, remove your memory card.

#### Display in Playback mode

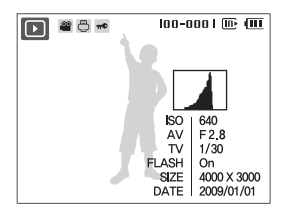

| lcon     | Description                     |
|----------|---------------------------------|
| 9        | Photo includes a voice memo     |
| 00       | Video file                      |
| ē        | Print order has been set (DPOF) |
| π€       | Protected file                  |
| 100-0001 | Folder name – File name         |
|          | Histogram                       |

## Viewing files by category in Smart Album

View and manage files by categories, such as date, file type, or week.

- 1 In Playback mode, push [Zoom] down.
- 2 Press [MENU].

## 3 Select a category.

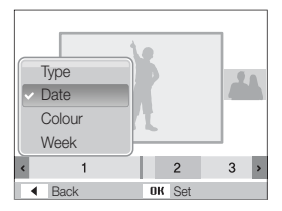

| Option | Description                                     |
|--------|-------------------------------------------------|
| Туре   | View files by the file type.                    |
| Date   | View files by the date they were saved.         |
| Colour | View files by the dominant colour of the image. |
| Week   | View files by the weekday they were saved.      |

It may take some time for the camera to change the category and recognise files.

- 4 Press [♣] or [ॶ] to view files.
  - Press and hold [\$] or [S] to select a date, file type, weekday, or colour.
- 5 Press [OK] to return to the normal view.

#### Viewing files as thumbnails

Scan thumbnails of files.

| [4] | Q |
|-----|---|
|     | ļ |

In Playback mode, push [**Zoom**] down to display 9 or 20 thumbnails (push [**Zoom**] up to return to the previous mode).

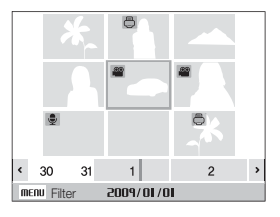

| То                   | Do this                                                         |
|----------------------|-----------------------------------------------------------------|
| Scroll through files | Rotate the navigation button or press [DISP], [♥], [♥], or [♥]. |
| Delete files         | Press [Fn] and select Yes.                                      |

#### Protecting files

Protect your files from accidental deletion.

- 1 In Playback mode, press [MENU].
- 2 Select File Options  $\rightarrow$  Protect  $\rightarrow$  Select.
  - To protect all files, select  $AII \rightarrow Lock.$
- 3 Select the file you want to protect and press [OK].
  - Press [OK] again to cancel your selection.

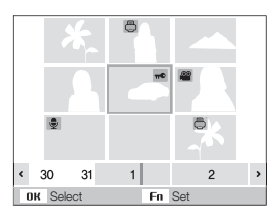

4 Press [Fn].

## Deleting files

Delete single files or all files at once. You cannot delete protected files.

#### To delete a single file,

- 1 In Playback mode, select a file and press [Fn].
- 2 Select Yes to delete the file.

### To delete multiple files,

- 1 In Playback mode, press [Fn].
- 2 Select Multiple Delete.
- 3 Select files you want to delete and press [OK].
  - Press [OK] again to cancel your selection.
- 4 Press [Fn].
- 5 Select Yes.

#### To delete all files,

- 1 In Playback mode, press [MENU].
- 2 Select File Options  $\rightarrow$  Delete  $\rightarrow$  All  $\rightarrow$  Yes.

#### Using the recycle bin

If you activate the recycle bin, files you delete will be sent to the recycle bin instead of being deleted permanently. This applies to single files or selected files only-if you choose to delete all files, those files will not be sent to the recycle bin.

#### To activate the recycle bin,

- 1 In Playback mode, press [MENU].
- 2 Select File Options  $\rightarrow$  Recycle Bin  $\rightarrow$  On.

#### To restore files from the recycle bin,

- 1 In Playback mode, press [MENU].
- 2 Select File Options  $\rightarrow$  Recycle Bin  $\rightarrow$  Retrieve.
  - This function does not work for videos or voice memos.
    - It may take longer to delete files when using the recycle bin function.
    - If you format the internal memory, all files in the recycle folder will be deleted.
    - The recycle bin will hold up to 10 MB of files. Once you exceed the 10 MB limit, the camera asks you whether to empty the recycle bin. Select Yes to empty the recycle bin or No to delete only the current file.

#### Copying files to the memory card

You can copy files from the internal memory to a memory card.

- 1 In Playback mode, press [MENU].
- 2 Select File Options  $\rightarrow$  Copy to Card.
- 3 Select Yes to copy files.

## Viewing photos

Zoom in on part of a photo or view photos in a slide show.

#### Enlarging a photo

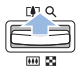

In Playback mode, push [**Zoom**] up to enlarge a photo (push [**Zoom**] down to reduce a photo).

The enlarged area and zoom ratio are indicated on the top of the screen. The maximum zoom ratio may vary depending on the resolution.

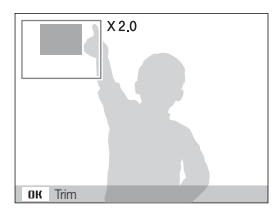

| То                      | Do this                                      |
|-------------------------|----------------------------------------------|
| Move the enlarged area  | Press [DISP], [\$], [\$], or [🔆].            |
| Trim the enlarged photo | Press [OK] (it will be saved as a new file). |

### Starting a slide show

You can apply effects and audio to your slide show.

- 1 In Playback mode, press [MENU].
- 2 Select Multi Slide Show.

## 3 Select a slide show effect option.

• Skip to step 5 to start a slide show with no effects.

| Option   | Description                                                                                                    |
|----------|----------------------------------------------------------------------------------------------------|
| Images   | <ul> <li>Set the photos you want to view as a slide show.</li> <li>All: View all photos in a slide show.</li> <li>Date: View photos captured on a specific date in a slide show.</li> <li>Select: View selected photos in a slide show.</li> </ul> |
| Effect   | <ul><li>Select a transition effect.</li><li>Select Off for no effects.</li></ul>                                                                                                    |
| Interval | <ul> <li>Set the interval between photos.</li> <li>This is available when Off is selected in the effect option.</li> <li>When used with effect options other than Off, the interval will be set to 1 sec.</li> </ul>                               |
| Music    | Select a background audio.                                                                                                    |

- 4 Set the slide show effect.
- 5 Select Start → Play.
  - To loop the slide show, select Repeat.
  - Press [OK] to pause or resume the slide show.

## 2 Use the following buttons to control playback.

| Press             | То                        |
|-------------------|---------------------------|
| [ <b>4</b> ]      | Scan backward.            |
| [OK]              | Pause or resume playback. |
| [3]               | Scan forward.             |
| [Zoom] up or down | Adjust the volume level.  |

## Playing a video

You can play a video, capture an image from a video, or crop a video.

1 In Playback mode, select a video and press [OK].

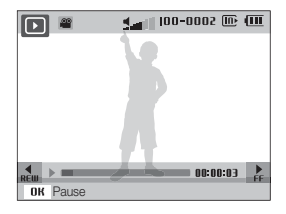

#### Trimming a video during playback

- 1 Press [OK] at the point where you want the new video to begin and push [Zoom] up.
- 2 Press [OK] to resume playback.
- **3** Press **[OK]** at the point where you want the new video to end and push **[Zoom]** up.
- 4 Select Yes.
- The original video should be at least 10 seconds long.
  - The edited video will be saved as a new file.

### Capturing an image during playback

- Press [OK] at the point where you want to save a still image.
- 2 Press [\$].

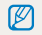

A captured image will have the same file size as the original video file and will be saved as a new file.

### Playing a voice memo added to a photo

In Playback mode, select a photo that includes a voice memo and press [**OK**].

• Press [OK] to pause or resume playback.

## Playing voice memos

#### Playing a voice memo

- 1 In Playback mode, select a voice memo and press [OK].
- 2 Use the following buttons to control playback.

|                   | То                        |
|-------------------|---------------------------|
| [ <b>4</b> ]      | Scan backward.            |
| [OK]              | Pause or resume playback. |
| [3]               | Scan forward.             |
| [2]               | Stop playback.            |
| [Zoom] up or down | Adjust the volume level.  |

## **Editing a photo**

Perform photo editing tasks, such as resizing, rotating, eliminating red-eyes, and adjusting brightness, contrast, or saturation.

Edited photos will be saved as new files.

## **Resizing photos**

- 1 In Playback mode, select a photo and press [MENU].
- 2 Select Edit  $\rightarrow$  Resize  $\rightarrow$  an option.

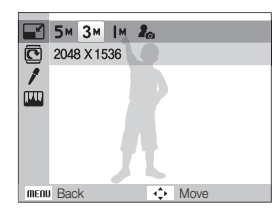

- Select to save the photo as a start image. (p. 81)
   A with a strain different data and inc. at the strain of the selected
  - Available options differ depending on the size of the selected photo.

## Rotating a photo

- 1 In Playback mode, select a photo and press [MENU].
- 2 Select Edit  $\rightarrow$  Rotate  $\rightarrow$  an option.

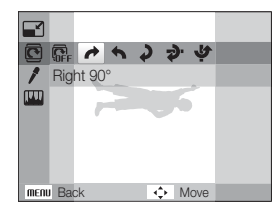

| _              |
|----------------|
| [// <b>/</b> ] |
| N/ I           |
|                |
|                |

Depending on the original photo size, the rotated photo may be resized to a lower resolution.

## Applying photo styles

Apply a different photo style to the photo, such as Soft, Vivid, or Forest

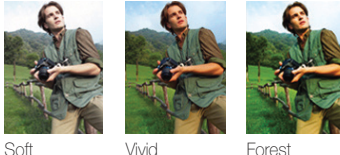

Soft

Forest

- 1 In Playback mode, select a photo and press [MENU].
- 2 Select Edit  $\rightarrow$  Photo Style Selector  $\rightarrow$  an option.
  - Select Custom RGB to define your own RGB tone.

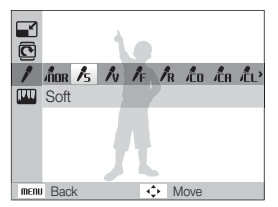

## Defining your own RGB tone

- In Playback mode, select a photo and press [MENU]. 1
- 2 Select Edit  $\rightarrow$  Photo Style Selector  $\rightarrow$  Custom RGB.
- 3 Select a colour (R: Red, G: Green, B: Blue).

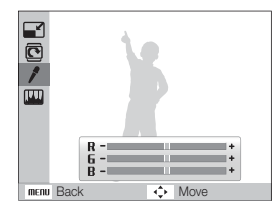

4 Adjust the amount of the selected colour. (-: less or +: more)

## Correcting exposure problems

Adjust ACB (Auto Contrast Balance), brightness, contrast, or saturation; remove red-eye; hide facial imperfections; or add noise to the photo.

#### Adjusting ACB (Auto Contrast Balance)

- 1 In Playback mode, select a photo and press [MENU].
- 2 Select Edit  $\rightarrow$  Image Adjust  $\rightarrow$  ACB.

#### Removing red-eye

- 1 In Playback mode, select a photo and press [MENU].
- 2 Select Edit  $\rightarrow$  Image Adjust  $\rightarrow$  Red-eye Fix.

#### Hiding facial imperfections

- 1 In Playback mode, select a photo and press [MENU].
- 2 Select Edit  $\rightarrow$  Image Adjust  $\rightarrow$  Face Retouch.
- 3 Select a level.
  - As the number increases, the face becomes clearer.

#### Adjusting brightness/contrast/saturation

- 1 In Playback mode, select a photo and press [MENU].
- 2 Select Edit  $\rightarrow$  Image Adjust.
- 3 Select an adjustment option.
  - 🔆: Brightness
  - • Contrast
  - 🚓: Saturation
- 4 Select a value to adjust the selected item. (-: less or +: more)

#### Adding noise to the photo

- 1 In Playback mode, select a photo and press [MENU].
- 2 Select Edit  $\rightarrow$  Image Adjust  $\rightarrow$  Add Noise.

## Creating a print order (DPOF)

Select photos to be printed and set options, such as number of copies or paper size.

- The memory card can be taken to a print shop that supports DPOF (Digital Print Order Format) or you can print photos directly through a DPOF-compatible printer at home.
  - Wide photos may print with the left and right edges cut off, so be aware of the dimensions of your photos.
  - You cannot set the DPOF for the photos stored in the internal memory.
- 1 In Playback mode, press [MENU].
- 2 Select File Options  $\rightarrow$  DPOF  $\rightarrow$  Standard  $\rightarrow$  an option.

| Option | Description                |
|--------|----------------------------|
| Select | Print the selected photos. |
| All    | Print all photos.          |
| Reset  | Reset your settings.       |

- 3 If you select Select, scroll to a photo and press [Zoom] up or down to select the number of copies. Repeat for the photos you want and press [Fn].
  - If you select All, press [DISP] or [] to select the number of copies and press [OK].

- 4 Press [MENU].
- 5 Select File Options  $\rightarrow$  DPOF  $\rightarrow$  Size  $\rightarrow$  an option.

| Option | Description                                    |
|--------|------------------------------------------------|
| Select | Specify the print size for the selected photo. |
| All    | Specify the print size for all photos.         |
| Reset  | Reset your settings.                           |

- 6 If you select Select, scroll to a photo and press [Zoom] up or down to select the print size. Repeat for the photos you want and press [Fn].
  - If you select All, press [DISP] or [S] to select the print size and press [OK].

#### Printing photos as thumbnails

- 1 In Playback mode, press [MENU].
- 2 Select File Options  $\rightarrow$  DPOF  $\rightarrow$  Index  $\rightarrow$  Yes.
- If you specify the print size, you can print photos only with DPOF 1.1-compatible printers.

## Viewing files on a TV or HDTV

Play back photos or videos by connecting your camera to a TV using the A/V cable.

- Select a video signal output according to your country or region. (p. 83)
- 2 Turn off your camera and TV.
- 3 Connect your camera to your TV using the A/V cable.

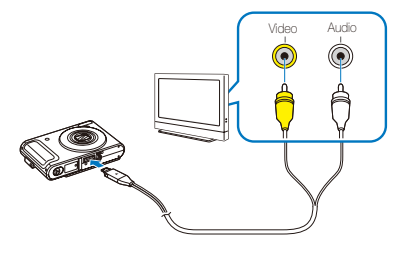

- 4 Turn on your TV and select the video output mode using the TV remote control.
- 5 Turn on your camera and press [▶].
- 6 View photos or play videos using the buttons on your camera.

- On some TVs, digital noise may occur or part of an image may not appear.
  - Images may not appear centred on the TV screen depending on your TV settings.
  - You can capture photos or videos while the camera is connected to a TV.

#### Viewing files on an HDTV

You can view high-quality and uncompressed photos or videos on an HDTV using the optional HDMI cradle. HDMI (High Definition Multimedia Interface) is supported by most HDTVs. For details, see the "HDMI cradle manual."

- 1 In Shooting or Playback mode, press [MENU].
- 2 Select Settings  $\rightarrow$  HDMI Size.
- 3 Select an HDMI resolution.
- 4 Turn off your camera and HDTV.

5 Insert your camera into the cradle and plug the HDMI cable into the HDTV and the cradle.

Disconnect the AV cable if it is connected to the cradle.

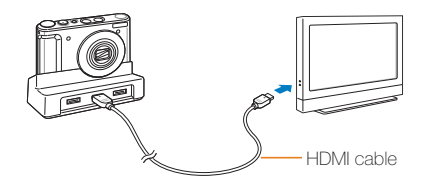

- 6 Turn on your camera.
  - The HDTV will be powered on automatically and the camera screen will be displayed.
- 7 View files using the buttons on your camera or a remote control of your camera or HDTV.

| 1 // / |
|--------|
|        |
| Ľ      |

If your HDTV supports the Anynet+(CEC) profile, turn the Anynet+ on in the settings menu (p. 83) to control all connected Samsung AV devices with the TV remote control. For details, see the "HDIVII cradle manual."
# Transferring files to your computer

# For Windows users

Transfer files by connecting your camera to your PC.

#### Installing programs

#### Hardware and software requirements

|                       | Requirements                                                                                                    |  |
|-----------------------|----------------------------------------------------------------------------------------------------|--|
| CPU                   | Pentium III 500 MHz or better<br>(Pentium III 800 MHz or better recommended)                                                                                                    |  |
| RAM                   | 256 MB or more (512 MB or more recommended)                                                                                                    |  |
| OS                    | Windows 2000/XP/Vista                                                                                                    |  |
| Hard disk<br>capacity | 250 MB or more (1 GB or more recommended)                                                                                                    |  |
| Others                | <ul> <li>USB port</li> <li>CD-ROM drive</li> <li>1024 x 768 pixels, 16-bit colour display compatible monitor (24-bit colour display recommended)</li> <li>Microsoft Direct X 9.0C or later</li> </ul> |  |

#### Requirements for QuickTime Player 7.5

- Intel Pentium 4, 3.2 GHz or higher/AMD Athlin 64FX, 2.6 GHz or higher
- Windows XP service pack2 or Vista
- Minimum 512 MB RAM (1 GB and above recommended)
- 64 MB or greater video card (nVIDIA Geforce 7600GT or higher/ ATI X1600 series or higer recommended)
- Using a self-assembled PC or a PC and OS that are not supported may void your warranty.
  - The programs may not work properly on 64-bit Edition of Windows XP and Vista.

### Programs contained on the CD

| Program              |                                                 |
|----------------------|-------------------------------------------------|
| Samsung Master       | Edit photos and videos.                         |
| QuickTime Player 7.5 | View videos (H.264 (MPEG-4.AVC) files) on a PC. |
| Adobe Reader         | View the user manual.                           |

- 1 Insert the installation CD in a compatible CD-ROM drive.
- 2 When the setup screen is displayed, click **Samsung Digital Camera Installer** to start installation.

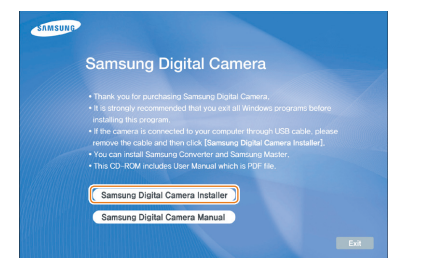

- 3 Select programs to install and follow the onscreen instructions.
- 4 Click Exit to complete the installation and restart your computer.

#### Transferring files to your PC

Once you connect the camera to your PC, the camera will be recognised as a removable drive.

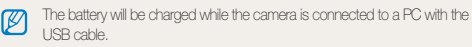

## Connect your camera to your PC with the USB cable.

You must plug the end of the cable with the indicator light (A) into your camera. If the cable is reversed, it may damage your files. The manufacturer is not responsible for any loss of data.

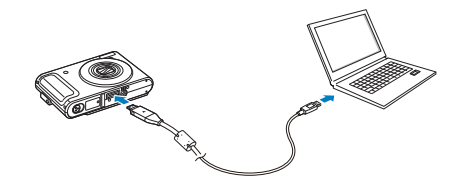

# 2 Turn on the camera.

• The computer recognises the camera automatically.

If the camera fails to connect, a pop-up window will appear. Select Computer.

- 3 On your PC, select My Computer  $\rightarrow$  Removable Disk  $\rightarrow$  DCIM  $\rightarrow$  100SSCAM.
- 4 Select the files you want and drag or save them to your PC.

#### Disconnecting the camera (for Windows XP)

The way to disconnect the USB cable for Windows 2000/Vista is similar.

- 1 If the status lamp on your camera is blinking, wait until it stops.
- 2 Click so on the tool bar at the bottom right of your PC screen.

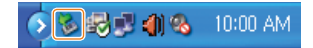

- 3 Click the pop-up message.
- 4 Remove the USB cable.

#### Using Samsung Master

You can download files or edit photos or videos stored on your PC. For details, see the Help menu.

| 1 |    | 7. |   | a |  |
|---|----|----|---|---|--|
|   | I  | К  | / | 1 |  |
|   | IJ | -  |   | н |  |

This program does not support editing of video files (H.264 (MPEG-4. AVC)) on the camera.

# Downloading files using Samsung Master

When you connect the camera to the PC, a window for downloading files automatically appears.

1 Select the files you want to download.

# 2 Click Next and follow the onscreen instructions.

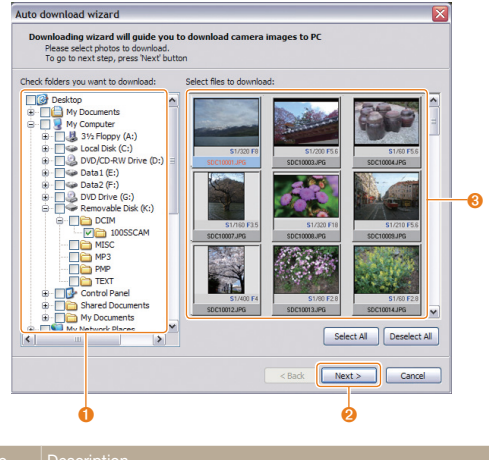

| No. | Description                                      |
|-----|--------------------------------------------------|
| 0   | Select a location for downloaded files.          |
| 2   | Click to download the selected files.            |
| 3   | Thumbnails of files; click an image to download. |

# Using the Samsung Master Interface

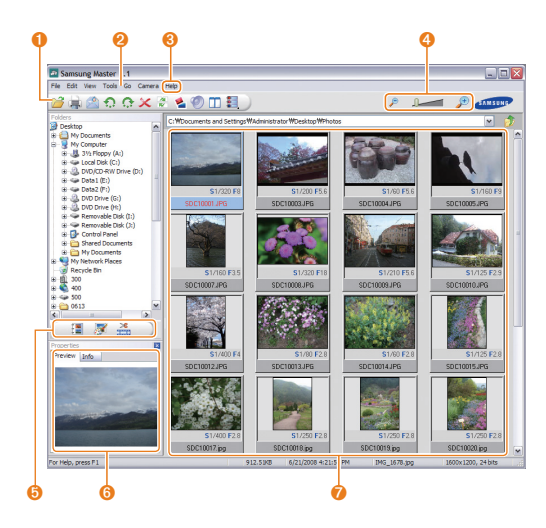

|   | Description                                                                    |
|---|--------------------------------------------------------------------------------|
| 0 | Toolbar                                                                        |
| 2 | Menus                                                                          |
| 8 | Click for more information about the program.                                  |
| 4 | Click to enlarge or reduce the thumbnails in the list.                         |
| Ø | Change the mode.                                                               |
| 6 | Preview information about the selected file.                                   |
| 0 | The photos in the selected folder; double-click to switch to full-screen view. |

# For Mac users

When you connect the camera to a Macintosh computer, the computer will recognise the device automatically. You can transfer files directly from the camera to the computer without installing any programs.

#### Requirements for QuickTime Player 7.5

- 1.8 GHz Power Mac G5/1.83 GHz Intel Core Duo or higher
- Mac OS X version 10.3.9 or later
- Minimum 256 MB RAM (1 GB and above recommended)
- 64 MB or greater video card
- 1 Connect your camera to a Macintosh computer with the USB cable.

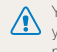

M

 $\bigwedge$  You must plug the end of the cable with the indicator light ( ) into your camera. If the cable is reversed, it may damage your files. The manufacturer is not responsible for any loss of data.

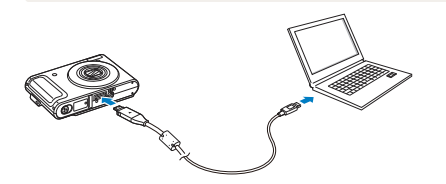

- 2 Turn on the camera.
  - · The computer recognises the camera automatically and a removable disk icon will be displayed.
- 3 Double-click the removable disk icon.
- 4 Transfer photos or videos to the computer.

# Printing photos with a photo printer (PictBridge)

Print photos with a PictBridge-compatible printer by connecting your camera directly to the printer.

1 With the printer on, connect your camera to the printer with the USB cable.

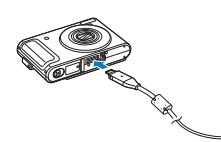

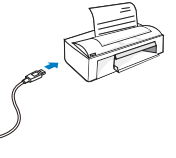

# 2 Turn on your camera.

- The printer recognises the camera automatically.
  - If the camera fails to connect, a pop-up window will appear. Select Printer.
    - If your printer has the mass storage feature, you must first set the USB mode to **Printer** in the settings menu. (p. 84)

# 3 Press [4] or [3] to select a photo.

- Press [MENU] to set printing options. See "Configuring print settings."
- 4 Press [OK] to print.
  - Printing starts. Press [4] to cancel printing.

# Configuring print settings

| Δ      |         | ^           |
|--------|---------|-------------|
| 1      | Images  | : One Photo |
| æ      | Size    | : Auto      |
|        | Layout  | : Auto      |
|        | Туре    | : Auto      |
|        | Quality | : Auto      |
| 1      |         | •           |
| menu ( | Exit    | Print       |
|        |         |             |

| Option | Description                                                      |
|--------|------------------------------------------------------------------|
|        | Images: Select whether to print the current photo or all photos. |
|        | Size: Specify the size of the print.                             |
|        | Layout: Create thumbnail prints.                                 |
|        | Type: Select the type of paper.                                  |
|        | Quality: Set the printing quality.                               |
| Ē      | Date: Set to print the date.                                     |
| T      | File Name: Set to print the name of the file.                    |
| ð      | Reset: Reset the print options.                                  |

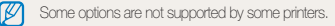

# Appendixes

Refer to settings, error messages, specifications, and maintenance tips.

| Camera settings menu               | 80 |
|------------------------------------|----|
| Accessing the settings menu        | 80 |
| Sound                              | 81 |
| Display                            | 81 |
| Settings                           | 82 |
| Error messages                     | 85 |
| Camera maintenance                 | 86 |
| Cleaning your camera               | 86 |
| About memory cards                 | 87 |
| About the battery                  | 88 |
| Before contacting a service centre | 90 |
| Camera specifications              | 93 |
| Index                              | 98 |

# **Camera settings menu**

Learn about various options to configure your camera's settings.

# Accessing the settings menu

- 1 In Shooting or Playback mode, press [MENU].
- 2 Select a menu.

1

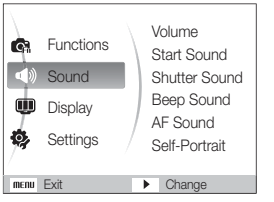

| /lenu      | Description                                                                                                    |
|------------|----------------------------------------------------------------------------------------------------|
|            | Sound: Set various camera sounds and volume.<br>(p. 81)                                                                    |
| Ŵ          | <b>Display</b> : Customise the display settings, such as language and brightness. (p. 81)                                  |
| <b>Ø</b> , | Settings: Change the settings for the camera system,<br>such as memory format, default file name, and USB<br>mode. (p. 82) |

3 Select an option and save your settings.

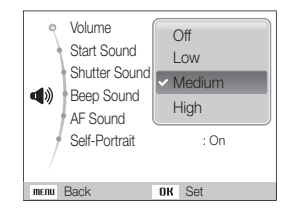

4 Press [MENU] to return to the previous screen.

# Sound

\* Default Adjust the volume of any sound. Volume (Off, Low, Medium\*, High) Select a sound to be emitted when turning on your Start Sound camera. (Off\*, 1, 2, 3) Select a sound to be emitted when pressing the Shutter Sound shutter button. (Off, 1\*, 2, 3) Select a sound to be emitted when pressing the Beep Sound buttons or switching modes. (Off, 1\*, 2, 3) Set a sound to be emitted when half-pressing the AF Sound shutter button. (Off, On\*) Set a sound to be emitted when the camera Self-Portrait detects your face. (Off, On\*)

# Display

\* Default

| Item                    | Description                                                                                                    |  |  |
|-------------------------|----------------------------------------------------------------------------------------------------|--|--|
| Language                | Select a language for the display text.                                                                                                    |  |  |
| Function<br>Description | Display a brief description of an option or menu.<br>( <b>Off</b> , <b>On</b> *)                                                                                                    |  |  |
| Start Image             | <ul> <li>Set a start image to display when the camera turns on.</li> <li>Off<sup>+</sup>: Display no start image.</li> <li>Logo: Display a default image stored in the internal memory.</li> <li>User Image: Display the image you want. (p. 66)</li> <li>Only one start image will be saved in the internal memory.</li> <li>If you select a new photo as a start image or reset your camera, the current image will be deleted.</li> <li>A wide image or image in 3:2 ratio cannot be set as a start image.</li> </ul> |  |  |
| Grid line               | Select a type of the grid lines that helps you to compose a scene. (2 X 2*, 3 X 3, X, +)                                                                                                    |  |  |
| Display<br>Brightness   | Adjust the brightness of the screen. (Auto*, Dark,<br>Normal, Bright)<br>Normal is fixed in Playback mode even if Auto is selected.                                                                                                    |  |  |
| Quick View              | Set the duration for reviewing a captured image or video before returning to Shooting mode. (Off, 0.5 sec*, 1 sec, 3 sec)                                                                                                    |  |  |
| Power Save              | If you perform no operations for 30 seconds, the camera automatically switches to Power save mode (press any button to deactivate the Power save mode). (Offr, On)                                                                                                    |  |  |

# Settings

\* Default Format the internal memory and the memory card (all files-including the protected files-will be deleted). (Yes, No) Format If you use a memory card used with cameras from different manufacturers or a memory card reader, or one formatted on a computer, your camera may read the card incorrectly. Format the card before using it. Reset menus and shooting options (date and time, Reset language, and video output settings will not be reset). (Yes, No) Set the date and time and select a date format. Date & Time (dd/mm/yyyy, mm/dd/yyyy, yyyy/mm/dd, Off\*) Time Zone Select a region and set the daylight-saving time (DST).

\* Default

|          | Description                                                                                                    |
|----------|----------------------------------------------------------------------------------------------------|
|          | <ul> <li>Specify how to name files.</li> <li>Reset: Set the file number to start from 0001 when inserting a new memory card, formatting a memory card, or deleting all files.</li> <li>Series*: Set the file number to follow the previous file number when inserting a new memory card, formatting a memory card, or deleting all files.</li> </ul>                                                                                                    |
| File No. | <ul> <li>The default name of the first folder is 100SSCAM and the default name of the first file is SDC10001.</li> <li>The file number increases one by one from SDC10001 to SDC19999.</li> <li>The folder number increases one by one from 100SSCAM to 999SSCAM.</li> <li>The maximum number of files that can be stored in one folder is 9999.</li> <li>The camera defines file names according to the Digital rule for Camera File system (DCF) standard. If you change the names of files intertionally, the camera may not law back the files.</li> </ul> |

| Item           | Description                                                                                                    |  |  |
|----------------|----------------------------------------------------------------------------------------------------|--|--|
| Imprint        | <ul> <li>Set whether to display the date and time on your photos when printing. (Off*, Date, Date &amp; Time)</li> <li> • The date and time will be displayed on the bottom-right corner of the photo in yellow. <ul> <li>• The date and time may not be printed on some printer models.</li> <li>• If you select Text in the SCN mode, the date and time will not be displayed.</li> </ul></li></ul> |  |  |
| Auto Power Off | Set the camera to automatically turn off when you are not using it. (Off, 1 min, 3 min*, 5 min, 10 min)  Your settings will not change after replacing the battery.  The camera will not automatically turn off when:  it is connected to a computer or printer  you are repaying a slide show or videos  you are reporting a vide memo                                                               |  |  |

#### \* Default

|                       | * Default                                                                                                    |
|-----------------------|----------------------------------------------------------------------------------------------------|
| Item                  | Description                                                                                                    |
|                       | Set the video signal output according to your<br>region.<br>• <b>NTSC</b> *: USA, Canada, Japan, Korea, Taiwan,<br>Mexico.                                                                                                    |
| Video Out             | <ul> <li>PAL (supports only BDGHI): Australia, Austria,<br/>Belgium, China, Denmark, Finland, Germany,<br/>England, Italy, Kuwait, Malaysia, New Zealand,<br/>Singapore, Spain, Sweden, Switzerland,<br/>Thailand, Norway.</li> </ul>         |
| AF Lamp               | Set an assistant light to help you focus in dark places. (Off, $\mathbf{On}^*$ )                                                                                                    |
| Anynet+<br>(HDMI-CEC) | Set to control the camera connected to a Samsung<br>HDTV that supports Anynet+(CEC) with the TV<br>remote control.<br>• On*: Control the camera with an HDTV remote<br>control.<br>• Off: View files without using an HDTV remote<br>control. |

|           | Dordan                                                                                                    |
|-----------|----------------------------------------------------------------------------------------------------|
|           | Description                                                                                                    |
| HDMI Size | Select a resolution when playing back files on an<br>HDTV with the HDMI cradle.<br>(NTSC: 1080i*, 720p, 480p/<br>PAL: 1080i*, 720p, 576p)<br>If the HDTV does not support the selected resolution,<br>the HDTV automatically selects the next lower<br>resolution.                                                   |
| USB       | <ul> <li>Set the function to use via a USB connection with a computer or printer.</li> <li>Auto*: Set your camera to select a USB mode automatically.</li> <li>Computer: Connect your camera to a computer for transferring files.</li> <li>Printer: Connect your camera to a printer for printing files.</li> </ul> |

\* Default

# **Error messages**

When the following error messages appear, try these remedies.

| Error message  | Suggested remedies                                                                                                    |
|----------------|----------------------------------------------------------------------------------------------------|
| Card Error     | <ul> <li>Turn off your camera and then turn it on again.</li> <li>Remove your memory card and insert it again.</li> <li>Format your memory card. (p. 82)</li> </ul> |
| Card Locked    | Unlock the memory card.                                                                                                    |
| DCF Full Error | File names do not match the DCF standard.<br>Transfer the files on the memory card to your<br>computer and format the card. (p. 82)                                 |
| File Error     | Delete the damaged file or contact a service centre.                                                                                                    |
| Low Battery    | Insert a charged battery or recharge the battery.                                                                                                    |
| Low Light      | Turn on the flash. (p. 41)                                                                                                    |
| Memory Full    | Delete unnecessary files or insert a new memory card.                                                                                                    |
| No Image File  | Take photos or insert a memory card that has some photos.                                                                                                    |

# Cleaning your camera

#### Camera lens and display

Use a blower brush to remove dust and wipe the lens gently with a soft cloth. If any dust remains, apply lens cleaning liquid to a piece of cleaning paper and wipe gently.

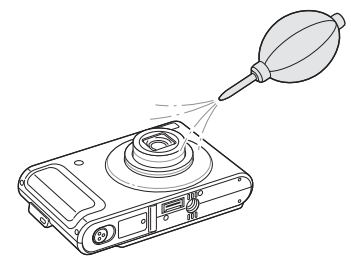

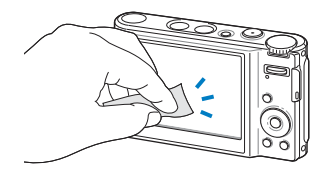

#### Camera body

Ø

Wipe gently with a soft, dry cloth.

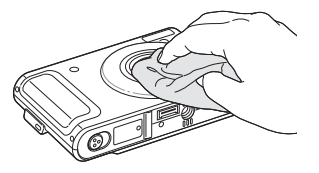

- Never use benzene, thinners, or alcohol to clean the device. These solutions can damage the camera or cause it to malfunction.
- Do not press on the lens cover or use a blower brush on the lens cover.

# About memory cards

#### Memory cards you can use

You can use SD (Secure Digital), SDHC (Secure Digital High Capacity), or MMC (Multimedia Card) memory cards.

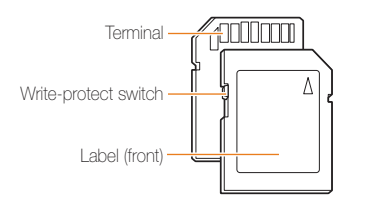

You can prevent files from being deleted by using a write-protect switch on the SD or SDHC card. Slide the switch down to lock or slide it up to unlock. Unlock the card when shooting.

#### Memory card capacity

The memory capacity may differ depending on shooting scenes or shooting conditions. These capacities are based on a 1 GB SD card:

|                            | Size        | Super<br>fine | Fine | Normal | 60 FPS            | 30 FPS             | 15 FPS            |
|----------------------------|-------------|---------------|------|--------|-------------------|--------------------|-------------------|
|                            | I2 <b>м</b> | 142           | 274  | 389    | -                 | -                  | -                 |
|                            | <b>10</b> M | 162           | 302  | 426    | -                 | -                  | -                 |
|                            | 9м          | 195           | 355  | 509    | -                 | -                  | -                 |
| P<br>h                     | 9м          | 195           | 355  | 509    | -                 | -                  | -                 |
| o<br>t                     | 8м          | 204           | 361  | 518    | -                 | -                  | -                 |
| 0<br>S                     | 5м          | 327           | 547  | 764    | -                 | -                  | -                 |
| 0                          | 3м          | 514           | 774  | 1028   | -                 | -                  | -                 |
|                            | 2M          | 840           | 1104 | 1387   | -                 | -                  | -                 |
|                            | М           | 1420          | 1612 | 1807   | -                 | -                  | -                 |
| *                          | 280<br>HQ   | -             | -    | -      | -                 | Approx.<br>12' 22" | Approx.<br>22 min |
| V<br>i<br>d<br>e<br>o<br>s | 1280        | -             | -    | -      | -                 | Approx.<br>13' 57" | Approx.<br>25 min |
|                            | 640         | -             | -    | -      | -                 | Approx.<br>24min   | Approx.<br>46 min |
|                            | 320         | -             | -    | -      | Approx.<br>49 min | Approx.<br>70 min  | Approx.<br>91 min |

\* The recordable time may vary if you use the zoom.

Several videos were recorded in succession to determine the total recording time.

# About the battery

101 11

Use only Samsung-approved batteries.

| Battery specifications                             |                     |  |  |
|----------------------------------------------------|---------------------|--|--|
| Mode                                               | SLB-11A             |  |  |
| Туре                                               | Lithium-ion battery |  |  |
| Cell capacity                                      | 1,130 mAh           |  |  |
| Voltage                                            | 3.8 V               |  |  |
| Charging time<br>(when the camera is switched off) | Approx. 190 min     |  |  |

#### Battery life

| Shooting time /<br>Number of photos |                                        | Shooting conditions<br>(when the battery is fully charged)                                                                            |  |
|-------------------------------------|----------------------------------------|----------------------------------------------------------------------------------------------------|--|
| Photos                              | Approx. 150 min/<br>Approx. 300 photos | This is measured under the following conditions: in the AUTO mode, 12M resolution, Fine quality, OIS on.                              |  |
|                                     |                                        | <ol> <li>Set the flash option to Fill in, take<br/>a single shot, and zoom in or out.</li> </ol>                                      |  |
|                                     |                                        | 2. Set the flash option to <b>Off</b> , take a single shot, and zoom in or out.                                                       |  |
|                                     |                                        | <ol> <li>Perform steps 1 and 2 for 30<br/>seconds and repeat for 5 minutes.<br/>Then turn off the camera for<br/>1 minute.</li> </ol> |  |
|                                     |                                        | 4. Repeat steps 1 to 3.                                                                                                    |  |
| Videos                              | Approx. 140 min                        | Record videos at 640 x 480 resolution and 30 fps.                                                                                     |  |

- The figures above are measured by Samsung's standards and may differ depending on actual usage.
- Several videos were recorded in succession to determine the total recording time.

#### Camera maintenance

#### Notes about charging the battery

- If the indicator light is off, make sure that the battery is inserted correctly.
- Turn off your camera when charging.
- Turn on your camera after charging the battery for more than 10 minutes.
- Using the flash or recording videos depletes the battery quickly. Charge the battery until the indicator light turns green.
- If the indicator light blinks in red or does not illuminate, reconnect the cable, or remove the battery and insert it again.
- If you charge the battery when it is warm, the indicator light may turn orange. Charging will start when the battery cools down.

#### Notes about charging with a computer connected

- Use only the provided USB cable.
- The battery may not be charged when:
  - you use a USB hub
  - other USB devices are connected to your computer
  - you connect the cable to the port on the front side of your computer
  - the USB port of your computer does not support the power output standard (5 V, 500 mA)

# Before contacting a service centre

If you are having trouble with your camera, try these troubleshooting procedures before contacting a service centre. If you have attempted the troubleshooting solution and are still having problems with your device, contact your local dealer or service centre.

| Situation                                     | Suggested remedies                                                                                                    |
|-----------------------------------------------|----------------------------------------------------------------------------------------------------|
| Cannot turn on the camera                     | <ul><li>Make sure that the battery is inserted.</li><li>Make sure that the battery is inserted correctly.</li><li>Charge the battery.</li></ul>                                                                                                    |
| The power turns off suddenly                  | <ul> <li>Charge the battery.</li> <li>Your camera may be in Power save<br/>mode. (p. 81)</li> <li>The camera may turn off to prevent the<br/>memory card from being damaged due<br/>to an impact. Turn on your camera again.</li> </ul>                                                                                                    |
| The camera is losing<br>battery power quickly | <ul> <li>The battery may lose power more quickly<br/>in low temperatures (below 0° C). Keep<br/>the battery warm by putting it into your<br/>pocket.</li> <li>Using the flash or recording videos<br/>depletes the battery quickly. Recharge<br/>if needed.</li> <li>Batteries are consumable parts that must<br/>be replaced over time. Get a new battery</li> </ul> |

| Situation                       | Suggested remedies                                                                                                    |  |
|---------------------------------|----------------------------------------------------------------------------------------------------|--|
| Cannot take photos              | <ul> <li>There is no space on the memory card.<br/>Delete unnecessary files or insert a new card.</li> <li>Format the memory card. (p. 82)</li> <li>The memory card is defective. Get a new memory card.</li> <li>The memory card is locked. Unlock the card. (p. 85)</li> <li>Make sure that the camera is switched on.</li> <li>Charge the battery.</li> <li>Make sure that the battery is inserted correctly.</li> </ul> |  |
| The camera freezes              | Remove the battery and insert it again.                                                                                                    |  |
| The flash does not work         | <ul> <li>The flash option may be set to Off.<br/>(p. 41)</li> <li>You cannot use the flash in the Could ,<br/>, , , , or some SCN modes.</li> </ul>                                                                                                    |  |
| The flash fires<br>unexpectedly | The flash may fire due to static electricity.<br>This is not a malfunction of the camera.                                                                                                    |  |

| Situation                          | Suggested remedies                                                                                                    |
|------------------------------------|----------------------------------------------------------------------------------------------------|
| The date and time are incorrect    | Set the date and time in the display settings menu.                                                                                                    |
| The display or buttons do not work | Remove the battery and insert it again.                                                                                                    |
| The memory card has an error       | The memory card has not been reset.<br>Format the card. (p. 82)                                                                                                    |
| Cannot play back files             | If you change the name of a file, your<br>camera may not play the file (the name of<br>the file should meet the DCF standard). If<br>you encounter this situation, play back files<br>on your computer.                                                   |
| The photo is blurry                | <ul> <li>If the subject is out of focus, the photo<br/>may be blurry. Select the appropriate<br/>focus according to your distance from<br/>your subject. (p. 44)</li> <li>Make sure that the subject is within range<br/>of the field. (p. 92)</li> </ul> |
|                                    | <ul> <li>Make sure that the lens is clean. If not,<br/>clean the lens. (p. 86)</li> </ul>                                                                                                    |

| Situation                                              | Suggested remedies                                                                                                    |
|--------------------------------------------------------|----------------------------------------------------------------------------------------------------|
| The colours in the photo do not match the actual scene | An incorrect white balance can create<br>unrealistic colour. Select the proper white<br>balance option to suit the light source.<br>(p. 51)                                                                                             |
| The photo is too bright                                | <ul> <li>Your photo is overexposed.</li> <li>Adjust the exposure value. (p. 50)</li> <li>Adjust the aperture value or the shutter speed. (p. 31)</li> <li>Turn off the flash. (p. 41)</li> <li>Adjust the ISO speed. (p. 43)</li> </ul> |
| The photo is too dark                                  | <ul> <li>Your photo is underexposed.</li> <li>Adjust the exposure value. (p. 50)</li> <li>Adjust the aperture value or the shutter speed. (p. 31)</li> <li>Turn on the flash. (p. 41)</li> <li>Adjust the ISO speed. (p. 43)</li> </ul> |
| The photo is distorted                                 | The wide-angle lens may create distortions<br>on the image. This is the normal feature of<br>the wide-angle lens.                                                                                                    |

| Situation                                                              | Suggested remedies                                                                                                    | Situation                           | Suggested remedies                                                                                                    |  |
|------------------------------------------------------------------------|----------------------------------------------------------------------------------------------------|-------------------------------------|----------------------------------------------------------------------------------------------------|--|
| The TV does not<br>display your photos                                 | <ul> <li>Make sure that the camera is correctly connected to the external monitor with the A/V cable.</li> <li>Make sure that your memory card contains photos.</li> </ul>                       |                                     | The codec installed in your computer may<br>not be compatible with the video files you<br>want to play. Use QuickTime® Player or<br>install Codec Pack Full.                                                                                                   |  |
| Your computer does<br>not recognise your<br>camera                     | <ul> <li>Make sure that the USB cable is connected correctly.</li> <li>Make sure that your camera is switched on.</li> <li>Make sure that you are using a supported operating system.</li> </ul> | Your computer cannot<br>play videos | <ul> <li>Using QuickTime® Player 7.5</li> <li>Install QuickTime® Player 7.5 which<br/>supports MP4 (H.264 (MPEG-4.AVC)).</li> <li>Play videos using QuickTime® Player.</li> <li>Using Codec Pack Full</li> <li>Install the latest version of Codec.</li> </ul> |  |
| Your computer<br>disconnects the<br>camera while<br>transferring files |                                                                                                    |                                     | <ol> <li>Pack Full.</li> <li>Play videos using the media player<br/>(Media Player Classic or Windows<br/>Media Player 11 recommended).</li> </ol>                                                                                                    |  |
|                                                                        |                                                                                                    |                                     | <ul> <li>Install QuickTime® Player 7.5 or K-Lite<br/>Codec Pack Full on Windows XP SP2<br/>or later.</li> <li>Depending on your computer<br/>environment, the video playback may be<br/>intermittent.</li> </ul>                                               |  |

| Image sensor     |                                                                                                    |                  |                  |  |
|------------------|----------------------------------------------------------------------------------------------------|------------------|------------------|--|
| Туре             | 1/2.33" (Approx. 1.09 cm) CCD                                                                                |                  |                  |  |
| Effective pixels | Approx. 12.2 m                                                                                               | nega-pixels      |                  |  |
| Total pixels     | Approx. 12.4 m                                                                                               | nega-pixels      |                  |  |
| Lens             |                                                                                                    |                  |                  |  |
| Focal length     | Schneider-KREUZNACH lens f = 4.3 - 21.5 mm<br>(35 mm film equivalent: 24 - 120 mm)                           |                  |                  |  |
| F-stop range     | F2.8 (W) - F5.8 (T)                                                                                          |                  |                  |  |
| Digital zoom     | <ul> <li>Still image mode: 1.0X - 5.0X</li> <li>Play mode: 1.0X - 12.5X (depending on image size)</li> </ul> |                  |                  |  |
| Display          |                                                                                                    |                  |                  |  |
| Туре             | AMOLED                                                                                                    |                  |                  |  |
| Feature          | 3.0" (7.62 cm), hVGA+ (518,400 dots)                                                                         |                  |                  |  |
| Focusing         |                                                                                                    |                  |                  |  |
| Туре             | TTL auto focus (Multi AF, Center AF, Selection AF,<br>Manual Focus)                                          |                  |                  |  |
|                  |                                                                                                    | Wide (W)         | Tele (T)         |  |
|                  | Normal                                                                                                    | 40 cm - infinity | 80 cm - infinity |  |
| Range            | Macro                                                                                                    | 5 cm - 40 cm     | 50 cm - 80 cm    |  |
|                  | Auto Macro                                                                                                   | 5 cm - infinity  | 50 cm - infinity |  |
|                  | Manual                                                                                                    | 5 cm - infinity  | 50 cm - infinity |  |

#### Shutter speed

- Auto: 1/8 1/2,000 sec.
- Program: 1 1/2,000 sec.
- Aperture Priority, Shutter Priority, Manual: 16 1/2,000 sec.
- Night: 8 1/2,000 sec.
- Firework: 4 sec.

| Exposure                                                                           |                                                                                            |  |  |  |
|------------------------------------------------------------------------------------|--------------------------------------------------------------------------------------------|--|--|--|
| Control                                                                            | Program AE, Shutter Priority AE, Aperture Priority AE,<br>Manual Exposure                  |  |  |  |
| Metering                                                                           | Multi, Spot, Center-weighted                                                               |  |  |  |
| Compensation                                                                       | ±2EV (1/3EV steps)                                                                         |  |  |  |
| ISO equivalent                                                                     | Auto, 80, 100, 200, 400, 800, 1600, 3200                                                   |  |  |  |
| Flash                                                                              |                                                                                            |  |  |  |
| Mode                                                                               | Off, Auto, Red-eye, Fill in, Slow Sync, Red-eye Fix                                        |  |  |  |
| Range                                                                              | <ul> <li>Wide: 0.3 m - 5.2 m (ISO Auto)</li> <li>Tele: 0.5 m - 2.5 m (ISO Auto)</li> </ul> |  |  |  |
| EVC                                                                                | ±1EV (1/2 steps)                                                                           |  |  |  |
| Recharging time                                                                    | Approx. 5 sec.                                                                             |  |  |  |
| Shake reduction                                                                    |                                                                                            |  |  |  |
| DUAL IS [Optical Image Stabilisation (OIS) +<br>Digital Image Stabilisation (DIS)] |                                                                                            |  |  |  |

| Effect                                                                                               |                                                                                                    |  |        |
|----------------------------------------------------------------------------------------------------|----------------------------------------------------------------------------------------------------|--|--------|
| Shooting mode                                                                                        | <ul> <li>Photo Style Selector: Normal, Soft, Vivid, Forest,<br/>Retro, Cool, Calm, Classic, Negative, Custom RGB</li> <li>Image Adjust: Sharpness, Contrast, Saturation</li> </ul>                                                                                                    |  |        |
| White Balance                                                                                        |                                                                                                    |  | Videos |
| Auto WB, Daylight, Cloudy, Fluorescent_H, Fluorescent_L, Tungsten,<br>Custom Set, Colour Temperature |                                                                                                    |  |        |
| Shooting                                                                                             |                                                                                                    |  |        |
| Photos                                                                                               | <ul> <li>Modes: Smart Auto (Macro, Macro Text, White,<br/>Landscape, Action, Tripod, Night, Night Portrait,<br/>Backlight, Backlight Portrait, Portrait), Auto,<br/>Program, Aperture Priority, Shutter Priority, Manual,<br/>User, DUAL IS, Movie, Scene (Beauty Shot, Night,<br/>Portrait Children Landscape Text Close Un</li> </ul> |  | Playba |
|                                                                                                    |                                                                                                    |  | Туре   |
|                                                                                                    | Sunset, Dawn, Backlight, Firework, Beach & Snow,                                                                                                    |  | Edit   |
|                                                                                                    | Drive: Single, Continuous, Motion Capture, AEB                                                                                                    |  |        |
|                                                                                                    | limer: Off, 10 sec, 2 sec, Double, Motion Timer,<br>Remote                                                                                                    |  | Effect |
|                                                                                                    |                                                                                                    |  |        |

- Format: H.264 (Max recording time: 20 min)
- Stereo recording with volume control and mute in zooming
- Size: 1280 x 720 High Quality, 1280 x 720 Standard Quality, 640 x 480, 320 x 240
- Frame Rate: 60 FPS, 30 FPS, 15 FPS
- Voice: Off, On
- OIS: On, Off
- Video editing (embedded): Pause during recording, Still image capture, Time trimming
- Effect: Photo Style Selector

| Playback        |                                                                                                    |  |  |
|-----------------|----------------------------------------------------------------------------------------------------|--|--|
| Туре            | Single image, Thumbnails, Multi slide show,<br>Movie clip, Smart Album                                                                                                    |  |  |
| Edit            | Resize, Rotate, Photo Style Selector, Image Adjust                                                                                                    |  |  |
| Effect          | <ul> <li>Photo Style Selector: Normal, Soft, Vivid, Forest,<br/>Retro, Cool, Calm, Classic, Negative, Custom RGB</li> <li>Image Adjust: ACB, Red-eye Fix, Face Retouch,<br/>Brightness, Contrast, Saturation, Add Noise</li> </ul> |  |  |
| Voice recording |                                                                                                    |  |  |

#### Voice recording

- Voice Recording (Max 10 hours)
- Voice Memo in a photo (Max. 10 sec.)
- Stereo recording

| Storage     |                                                                                                    |                                                                                                    |                                                                                         |                                                         |        |
|-------------|----------------------------------------------------------------------------------------------------|----------------------------------------------------------------------------------------------------|-----------------------------------------------------------------------------------------|---------------------------------------------------------|--------|
| Media       | <ul> <li>Inter</li> <li>Ext</li> <li>- \$</li> <li>- \$</li></ul> | ernal memory: ,<br>sernal memory<br>SD card (up to<br>SDHC card (up<br>MMC Plus (up<br>4 bit 20 MHz)<br>al memory capac<br>ications. | Approx. 76 (<br>(Optional)<br>4 GB guara<br>to 8 GB gu<br>to 2 GB gua<br>city may not r | MB<br>inteed)<br>iaranteed)<br>aranteed,<br>match these |        |
| File format | <ul> <li>Photo: JPEG (DCF), EXIF 2.21, DPOF 1.1,<br/>PictBridge 1.0</li> <li>Video: MP4 (H.264 (MPEG-4.AVC))</li> <li>Audio: WAV</li> </ul>                                                                                                    |                                                                                                    |                                                                                         |                                                         |        |
|             | For 1GB SD                                                                                                    |                                                                                                    |                                                                                         |                                                         |        |
|             |                                                                                                    |                                                                                                    | Super fine                                                                              | Fine                                                    | Normal |
|             | I2 <b></b> м                                                                                                    | 4000 x 3000                                                                                                    | 142                                                                                     | 274                                                     | 389    |
|             | <b>€10</b> м                                                                                                    | 3984 x 2656                                                                                                    | 162                                                                                     | 302                                                     | 426    |
|             | 9м                                                                                                    | 3968 x 2232                                                                                                    | 195                                                                                     | 355                                                     | 509    |

Image size

9м

8м

5м

3м

Įм

2976 x 2976

3264 x 2448

2592 x 1944

2048 x 1536

1024 x 768

2 1920 x 1080

and camera settings.

195

204

327

514

840

1420

These figures are measured under Samsung's standard conditions and may vary depending on shooting conditions

| Interface                |                                                                                       |  |  |
|--------------------------|---------------------------------------------------------------------------------------|--|--|
| Digital output connector | USB 2.0 (34 pin)                                                                      |  |  |
| Audio output             | Mono (Internal speaker), Stereo (Microphone)                                          |  |  |
| Video output             | <ul><li>AV: NTSC, PAL (selectable)</li><li>HDMI 1.2: NTSC, PAL (selectable)</li></ul> |  |  |
| DC power input connector | 34 pin, 4.4 V                                                                         |  |  |
| Power source             |                                                                                       |  |  |
| Rechargeable battery     | Lithium-ion battery (SLB-11A, 1,130 mAh)                                              |  |  |

The power source may differ depending on your region.

#### Dimensions (W x H x D)

97 x 61 x 21 mm

#### Weight

160 g (without battery and memory card)

#### Operating temperature

0 - 40° C

509

518

764

1028

1387

1807

355

361

547

774

1104

1612

#### Operating humidity

5 - 85 %

Software

Samsung Master, QuickTime® Player 7.5, Adobe Reader

Specifications are subject to change without prior notice.

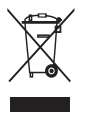

# Correct Disposal of This Product (Waste Electrical & Electronic Equipment)

(Applicable in the European Union and other European countries with separate collection systems)

This marking shown on the product or its literature, indicates that it should not be disposed with other household wastes at the end of its working life. To prevent possible harm to the environment or human health from uncontrolled waste disposal, please separate this from other types of wastes and recycle it responsibly to promote the sustainable reuse of material resources. Household users should contact either the retailer where they purchased this product, or their local government office, for details of where and how they can take this item for environmentally safe recycling. Business users should contact their supplier and check the terms and conditions of the purchase contract. This product should not be mixed with other commercial wastes for disposal.

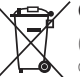

## Correct disposal of batteries in this product

(Applicable in the European Union and other European countries with separate battery return systems)

This marking on the battery, manual or packaging indicates that the batteries in this product should not be disposed of with other household waste at the end of their working life. Where marked, the chemical symbols Hg, Cd or Pb indicate that the battery contains mercury, cadmium or lead above the reference levels in EC Directive 2006/66. If batteries are not properly disposed of, these substances can cause harm to human health or the environment.

To protect natural resources and to promote material reuse, please separate batteries from other types of waste and recycle them through your local, free battery return system.

The rechargeable battery incorporated in this product is not user replaceable. For information on its replacement, please contact your service provider.

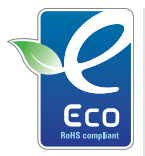

#### Samsung Eco-mark

It is Samsung's own symbol mark is used to effectively communicate Samsung's environmental friendly product activities to the consumers. The mark represents Samsung's continuous effort on development of environmental conscious products.

# Index

# Α

ACB 50,68

#### Adjusting

Brightness 68 Contrast in Playback mode 68 in Shooting mode 57 Saturation In Playback mode 68 in Shooting mode 57

Sharpness 57

Adobe Reader 72

AF Lamp 83

AF Sound 81

Anynet+ 83

Aperture Priority mode 32

Aperture value 31

Auto Contrast Balance (ACB) 50, 68

Auto mode 20

# В

Battery Charging 89 Life 88 Specifications 88 Battery gauge 15 Beauty Shot mode 28 Blink detection 49 Burst

Auto Exposure Bracket (AEB) 55 Continous 55 Motion capture 55

# С

Camera shake 23 Capturing an image 65 Cleaning Body 86 Display 86 Lens 86

# D

Date and time 82 Deleting files 61 Digital Image Stabilisation 27 Digital zoom 21 Disconnecting the device 74 Display brightness 81 Display type 18 DPOF 69 Dual IS mode 27

# Е

Editing 66 Enlarging 63 Error messages 85 Exposure 50

#### F

Face detection

Blink Detection 49 Normal 47 Self-portrait 48 Smile Shot 48

#### Facial brightness 28

Facial imperfections 28

#### Flash

Auto 42 Fill in 42 Off 41 Red-eye 42 Red-eye Fix 42 Slow Sync 42

#### Focus area

Center AF 46 Multi AF 46 Selection AF 46

#### Focus distance

Auto Macro 44 Macro 44 Manual Focus 44 Normal (AF) 44

Frame guide 29

Frame rate 35 Function button 13 Function description 81

# G

Grid lines 18, 81

# Н

Half-pressing 6 HDTV 70

### 

Icons 14 Imprint 83 ISO speed 43

#### L

Light source (White balance) 51

# Μ

Macro 44 Maintenance 86 Manual mode 33 Memory card Capacity 87 MMC 87 SD 87 SD 87 SD 87

#### MENU button 13

Metering

Centre-weighted 51 Multi 51 Spot 51 Mini dashboard 15

Motion timer 40 Movie mode 35

# Muting

Camera 15 Video 35

# Ν

Navigation button 13

#### 0

Optical Image Stabilisation (OIS) 22, 27

#### Ρ

Photo quality 38 Photo styles 56 Playback button 13, 15 Playback mode 59 Printing photos 78 Print order 69 Program mode 30 Protecting files 61

#### Q

QuickTime Player 72 Quick View 81

### R

Recording Video 35 Voice memo 36 Recycle bin 62 Red-eye 41 Reset 82 Resizing 66 Resolution Photo 38 Video 38 RGB tone

in Playback mode 67 in Shooting mode 56

#### Rotating 66

Appendixes 99

# S

Samsung Master Installing 72 Using 75

Scene mode 28

Self-portrait 48

Service centre 90

#### Settings

Accessing 80 Camera 82 Display 81 Sound 81

#### Shooting mode

Aperture Priority 32 Auto 20 Dual IS 27 Manual 33 Movie 35 Program 30 Scene 28 Shutter Priority 32 Smart Auto 26 User 34 Shutter Priority mode 32 Shutter speed 31 Slide show 63 Smart Album 60 Smart Auto mode 26 Smile shot 48 Start image 81

# Т

Timer 39

Transferring files for Mac 77 for Windows 72

### U

User mode 34

# V

Video Playing 64 Recording 35 Video Out 83 Viewing files as thumbnails 60 by category 60 on TV 70 Slide show 63 Voice memo

Playing 65 Recording 36

Volume 81

# W

White Balance 51

# Ζ

Zoom button 13 Zooming 21

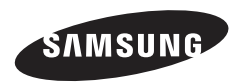

Please refer to the warranty that came with your product or visit our website http://www.samsungcamera.com/ for aftersales service or inquiries.

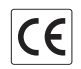

The CE Mark is a Directive conformity mark of the European Community (EC)